33720 MONITOR GIMA SPA B3

# **B3 Manuale Utente**

Monitor Paziente B3 Manuale d'uso e manutenzione Rev 1.0

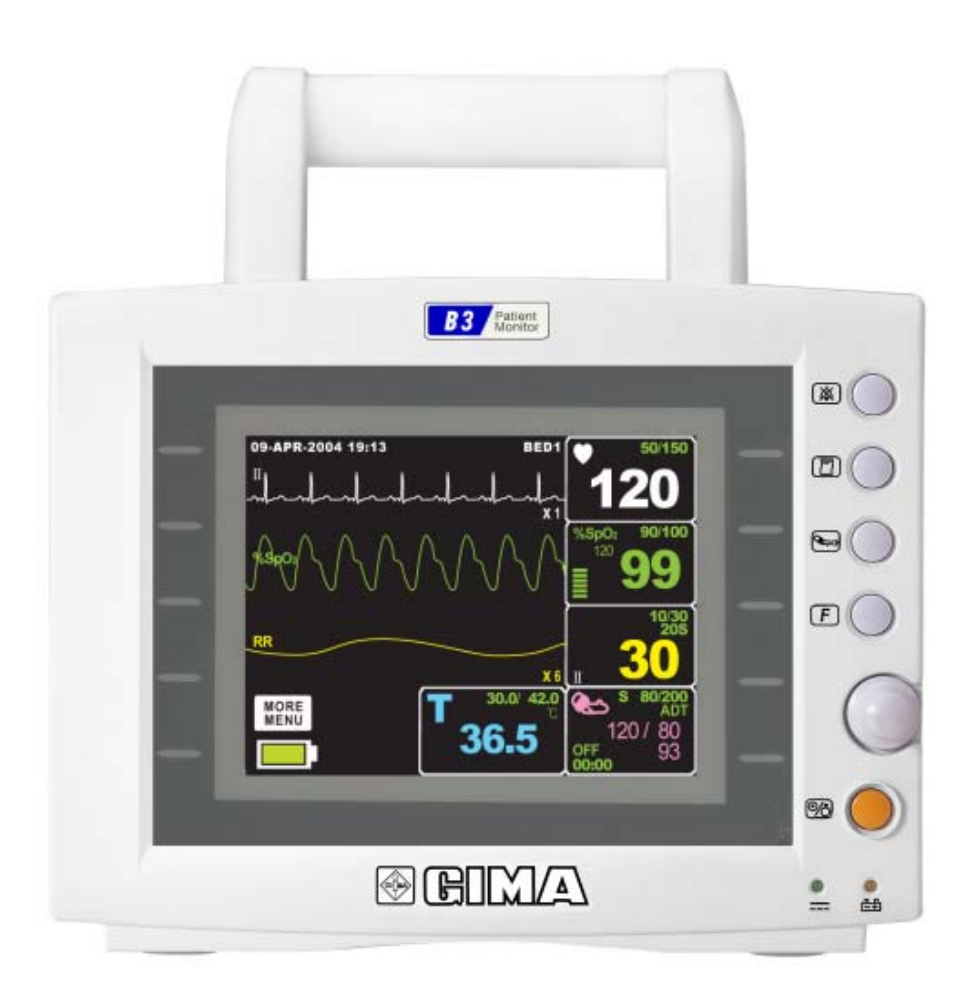

# 1. Informazioni Base

# **1.1 Introduzione**

# Pericoli, Cautele, Note

Si vuole porre un'importanza particolare sul fatto che i concetti importanti per l'utilizzo dell'apparecchiatura sono definiti come sotto elencato nel manuale operativo. Gli utenti devono utilizzare l'apparecchiatura prestando attenzione a tutti i segnali di pericolo e di cautela.

# Warning (Attenzione)

Il segnale "Warning" serve per informare che si possono causare la ferita o la morte del paziente, danni materiali, perdite materiali.

**Caution (Cautela)** 

Il segnale "Caution" serve per informare che non c'è pericolo di vita ma che c'è il pericolo di danno per il paziente.

Note

Segnala che non vi è pericolo alcuno ma che bisogna fare attenzione per ottenere adeguate installazione, utilizzo e manutenzione dell'apparecchiatura.

# 1.2 Precauzioni ambientali generali

Non tenere od utilizzare l'apparecchiatura negli ambienti sotto descritti:

|         | Evitare luoghi umidi, e<br>non operare con le mani<br>bagnate.                                                                                           |                                                                                                    | Luoghi in cui la<br>macchina sia esposta<br>alla luce diretta del<br>sole.                                                                                               |
|---------|----------------------------------------------------------------------------------------------------|----------------------------------------------------------------------------------------------------|----------------------------------------------------------------------------------------------------|
|         | Luoghi con escursioni<br>termiche troppo elevate<br>(intervallo di temperatura<br>operativo: 10-40 °C,<br>livello di umidità: 30-<br>85 %).              |                                                                                                    | Luoghi in prossimità di<br>apparecchi termici<br>elettrici.                                                                                                    |
| SALES - | Luoghi in cui il livello di<br>umidità cresce<br>considerevolmente o<br>dove non vi sia<br>un'adeguata ventilazione.                                     | A Contraction of the second second se | Luoghi dove ci sia<br>possibilità di colpi o<br>vibrazioni.                                                                                                    |
|         | Luoghi esposti a gas<br>esplosivi o chimici.                                                                                                    |                                                                                                    | Assicurarsi di evitare<br>che la polvere,<br>specialmente detriti<br>metallici, possa<br>entrare.                                                                        |
| 0000    | Il disassemblaggio deve<br>essere effettuato<br>solamente da personale<br>autorizzato, altrimenti,<br>non si potrà richiedere<br>alcun tipo di servizio. |                                                                                                    | Non collegare<br>l'impianto alla presa di<br>corrente prima che<br>l'installazione sia<br>completata, altrimenti,<br>si possono causare<br>danni<br>all'equipaggiamento. |

# Precauzioni generali per la sicurezza elettrica

#### Attenzione

Controllare i punti sotto elencati prima di utilizzare l'apparecchiatura.

1. Assicurarsi che l'impianto AC di alimentazione sia appropriato. (AC 100 - 240V)

2. Assicurarsi che l'alimentatore sia quello in dotazione. (DC 18V, 2.5A)

3. Assicurarsi che il cavo di connessione del sistema sia appropriatamente fissato.

4. Assicurarsi che l'apparecchiatura sia completamente messa a terra (Altrimenti potrebbero verificarsi dei problemi)

5. L'apparecchiatura non deve essere posizionata vicino a generatori elettrici, macchine a raggi X, o altri apparati elettrici, per eliminare i disturbi elettrici che potrebbero causare risultati errati.

# 1.3 Componenti

#### Presentazione generale del prodotto

Il monitor B3 è un prodotto usato per monitorare informazioni biologiche e ciò che accade al paziente. Le sue funzioni principali sono la visualizzazione su schermo LCD di informazioni come ECG, respirazione, SpO2, NIBP e temperatura, i parametri di monitoraggio e un sistema di allarme. Può anche fornire tramite stampante grafici e parametri.

#### Caratteristiche del prodotto

B3 è un'apparecchiatura multifunzionale di piccole dimensioni per il monitoraggio di un paziente, progettata per un facile uso durante il movimento.

E' caratterizzato da un sistema di auto alimentazione (DC 10V-16V) e da un alimentatore DC (DC 18V) per l'installazione al letto del paziente.

L'apparecchio misura i principali parametri come ECG, SpO2, NIBP, temperatura e pulsazioni, visualizzandoli su uno schermo a colori LCD da 5,7 pollici. Consente inoltre all'utente di controllare grafici e parametri ed altri segni vitali tramite la stampante da 58 mm, e monitorizza il paziente con un sistema di allarme. Consente anche di creare un sistema di monitoraggio centrale collegando gli apparecchi usati per diversi pazienti in modo da poter monitorare più pazienti contemporaneamente.

#### Caratteristiche del prodotto

- 1. Corpo principale del monitor B3 1 unità
- 2. Cavo paziente a 3 fili 1 unità
- 3. Elettrodi usa e getta 10 unità
- 4. Tubo NIBP (lungh. 3m) 1 unità
- 5. Bracciale riutilizzabile per adulto (25-35 Cm) 1 Unità
- 6. Cavo estendibile sensore SpO2 (2M) 1 Unità
- 7. Sensore SpO2 riutilizzabile 1 Unità
- 8. Alimentatore DC (18V/2.5A) 1 Unità

#### Prodotti optional

- 1. Sonda temperatura a contatto pelle, riutilizzabile
- 2. Stampante termica
- 3. Rulli di carta

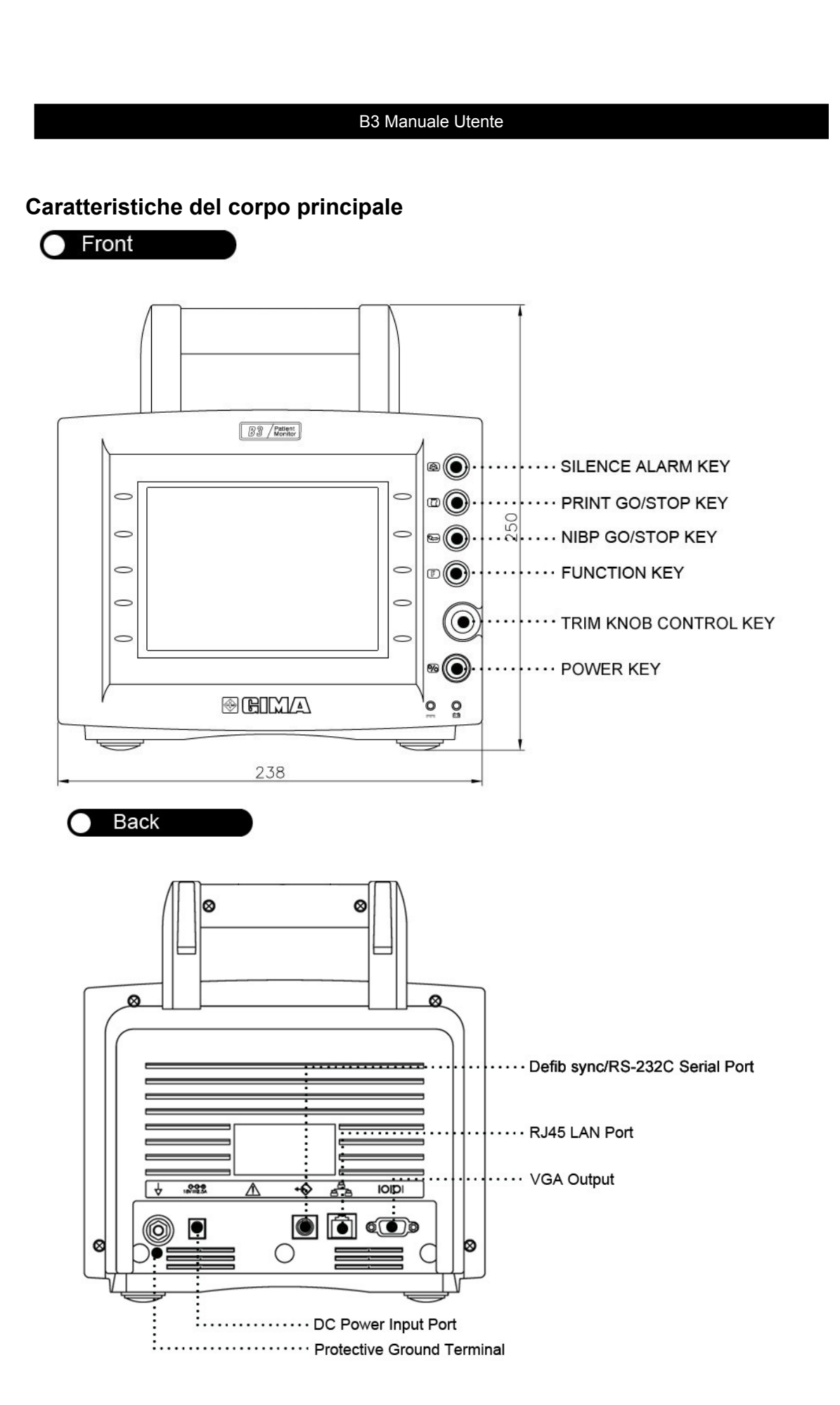

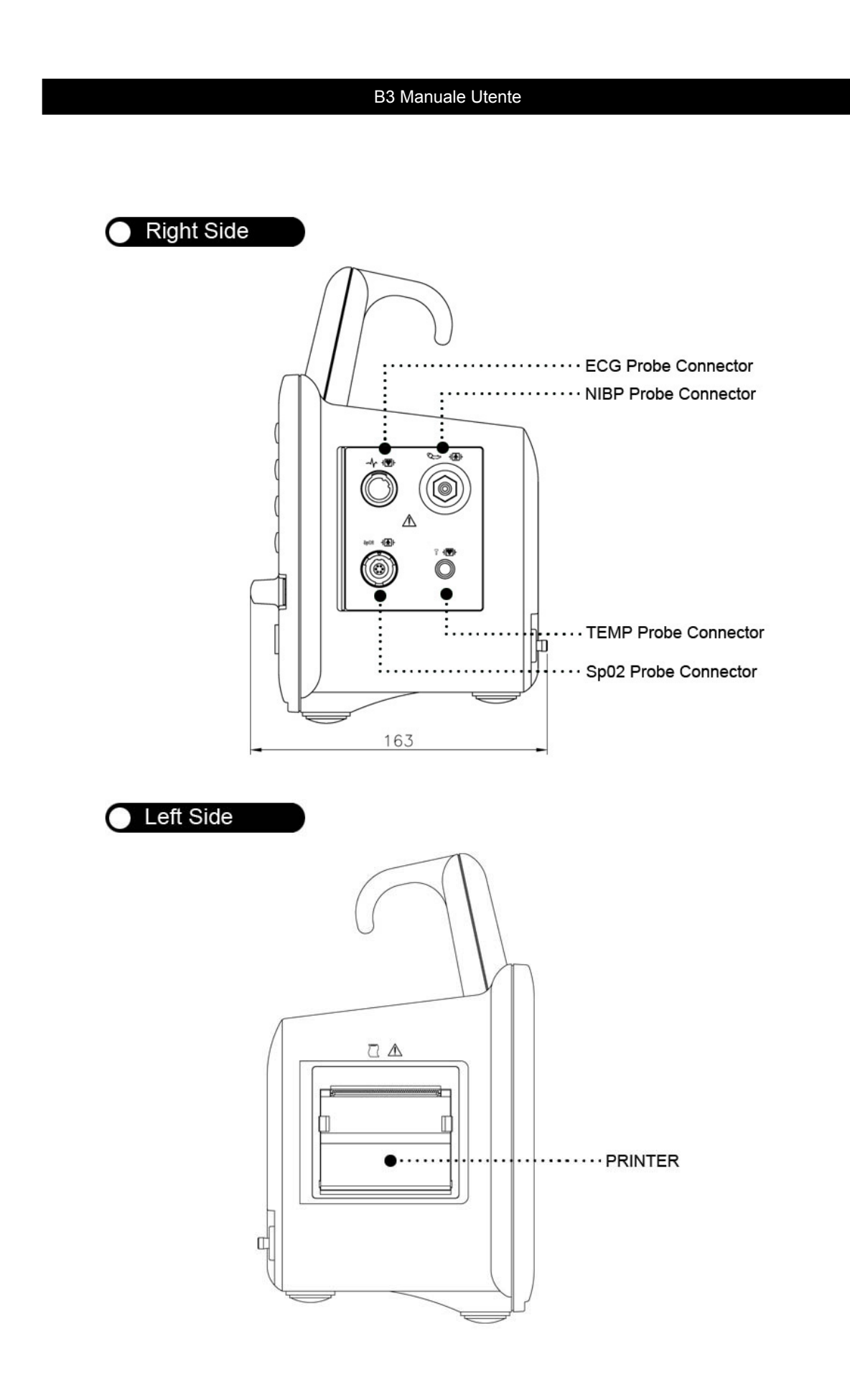

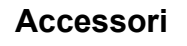

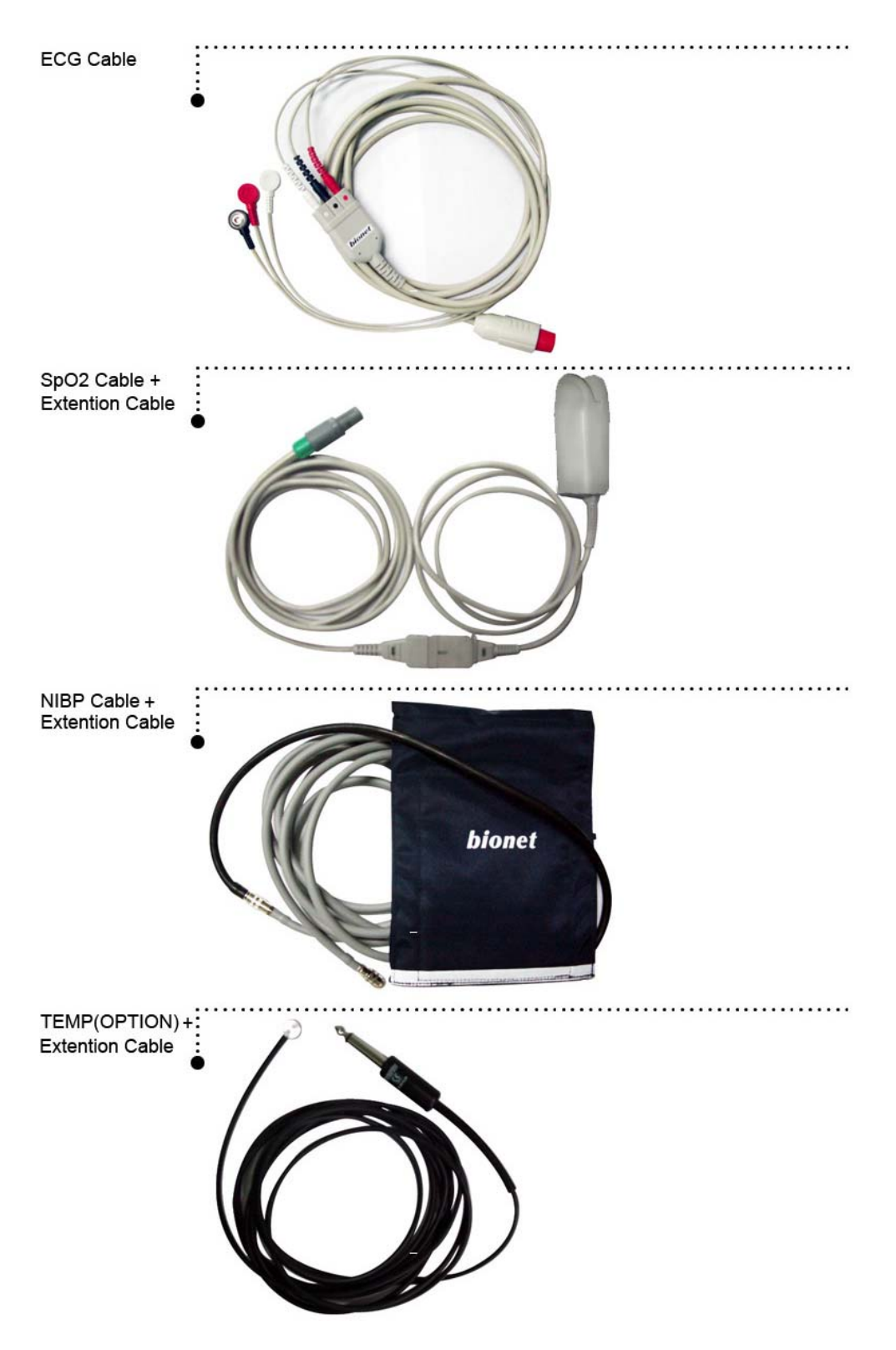

# 1.4 Utilizzo

# Pannello frontale

Il pannello frontale di questo prodotto comprende uno schermo LCD, cinque pulsanti di funzione e una manopola.

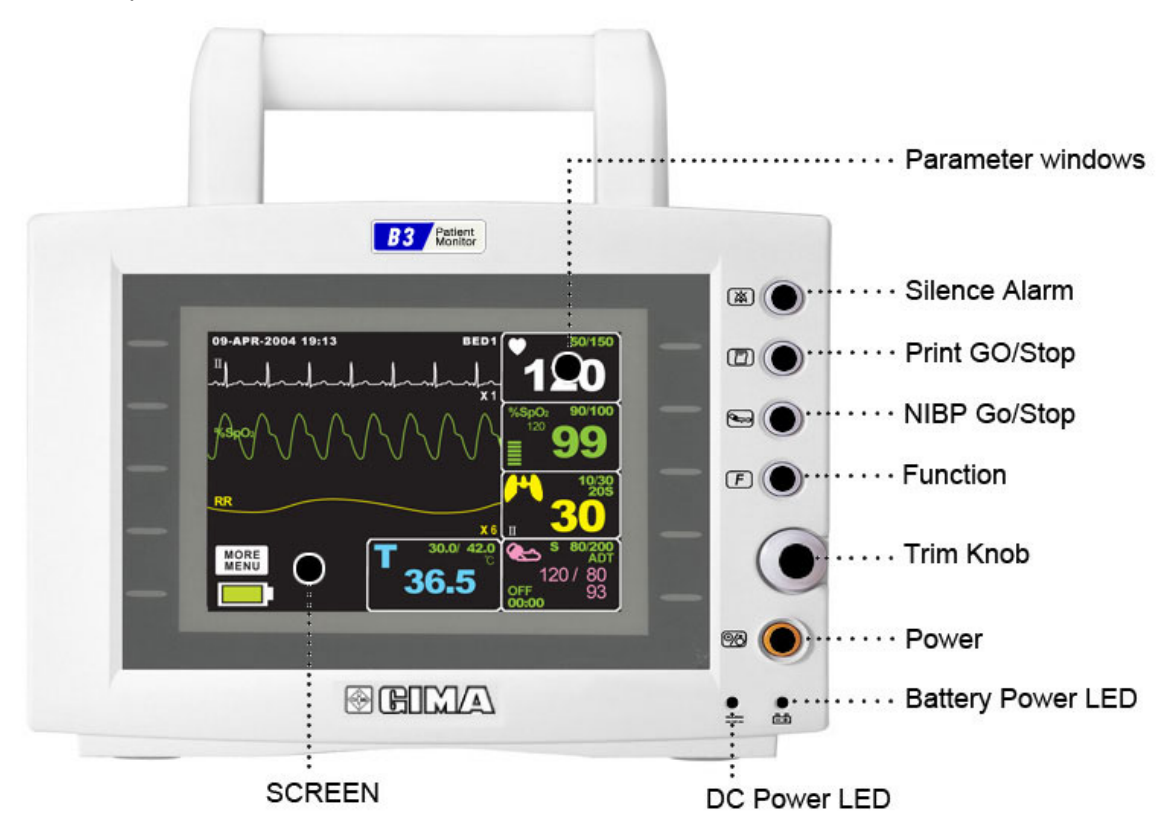

#### Tasti di controllo

- 1. Pulsante di accensione: Accende e spegne l'apparecchiatura.
- 2. Pulsante funzione: Riservato.
- 3. Pulsante NIBP GO/STOP: Completa manualmente la misurazione della pressione sanguigna
- quando questo pulsante è premuto con il bracciale posizionato attorno al braccio.
- 4. Pulsante stampa GO/STOP: Stampa i grafici selezionati dal menù finché il pulsante non viene premuto per fermare la stampa.
- 5. Pulsante di allarme: Ferma l'allarme sonoro.
- Alla prima pressione sospende l'allarme sonoro per un minuto.
- Alla seconda pressione lo ferma per cinque minuti.
- E alla terza lo riporta all'impostazione originale.
- 6. Manopola di controllo: Questa manopola è utilizzata per selezionare il menù girandola in senso orario od antiorario per muovere i cursori.

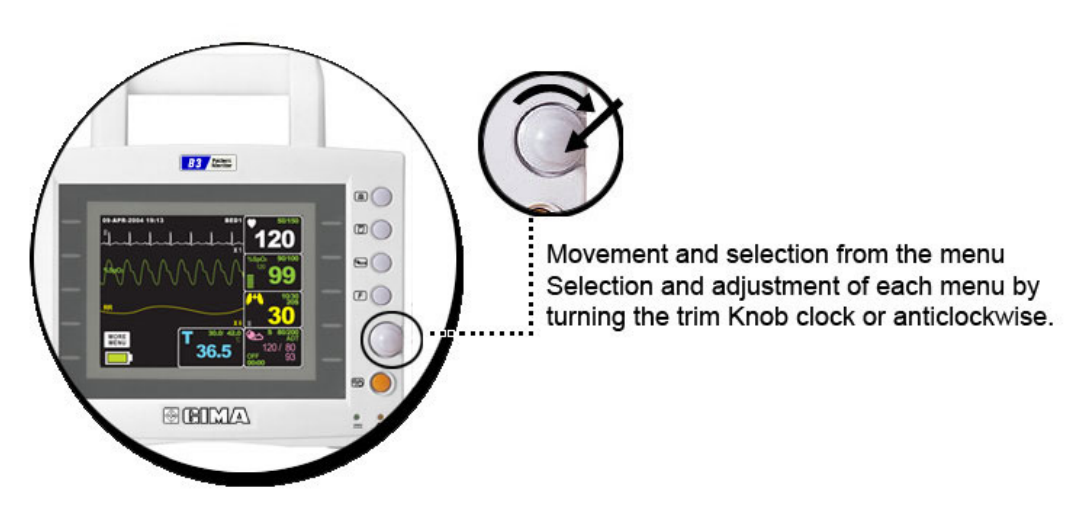

Movimento e selezione dal menù.

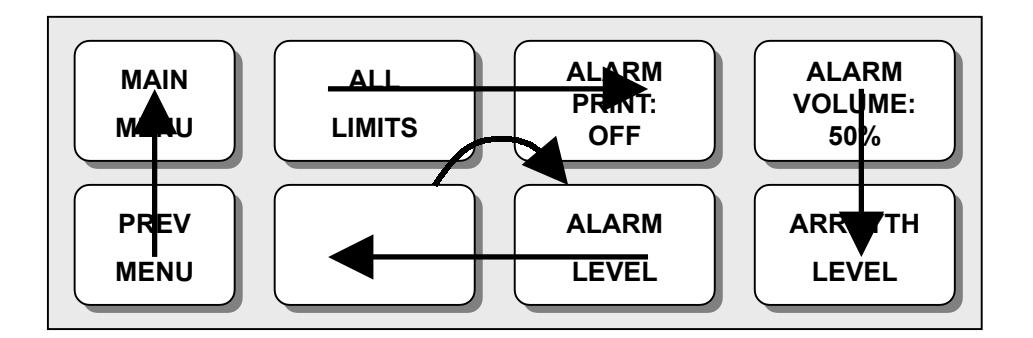

Selezione e modifica di ogni menù ruotando la manopola in senso orario od antiorario

# **1.5 Accensione**

#### **Alimentazione DC**

Il LED alimentazione DC è acceso quando il cavo di alimentazione è collegato all'ingresso sul retro dell'apparecchiatura. Premendo il pulsante di accensione la macchina è pronta per l'uso.

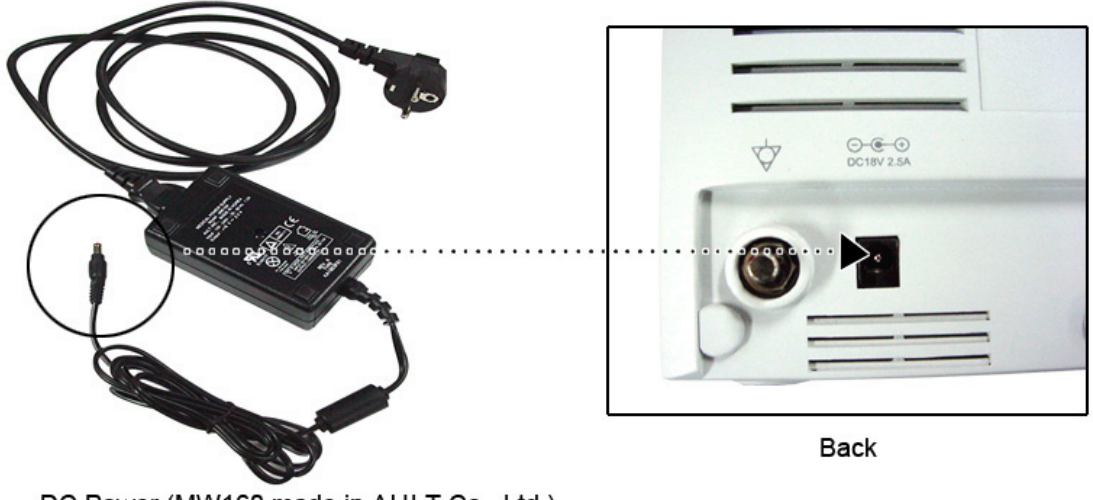

DC Power (MW160 made in AULT Co., Ltd.)

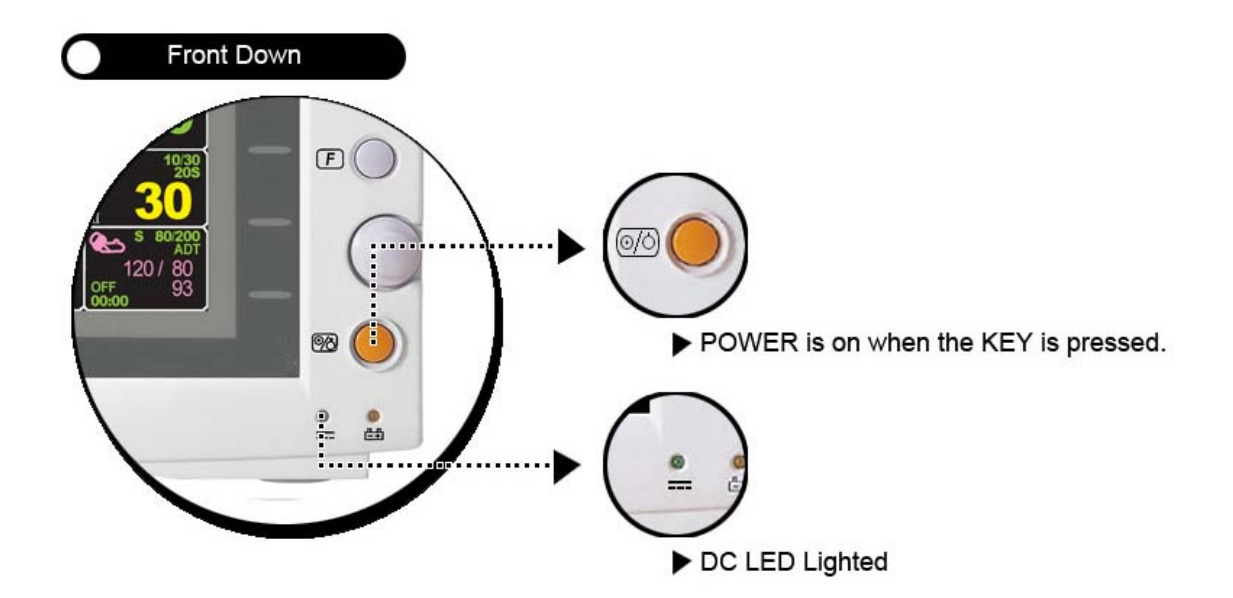

# Alimentazione a batterie

L'alimentazione può essere fornita dalle batterie, per consentire un uso in movimento o durante momenti di interruzione della corrente elettrica.

# Utilizzo

Il LED batterie è acceso quando la macchina è in uso.

1. L'autonomia delle batterie è circa di una o due ore.

2. Le batterie vengono automaticamente ricaricate quando si collega la macchina alla presa di corrente.

L'apposito LED nella parte in basso lampeggia e poi rimane acceso.

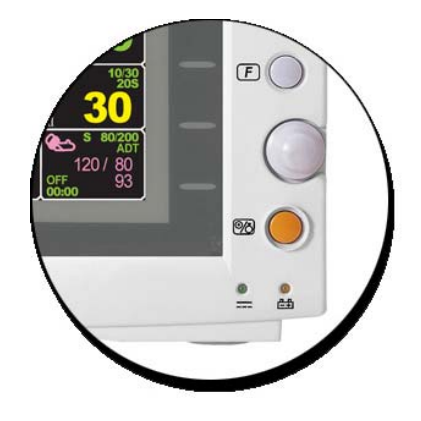

3. Come batterie si consigliano le ES2-12 (12V-2.0AH) della Rocket (Co., Ltd).

4. La condizione delle batterie appare a schermo nelle seguenti dieci immagini.

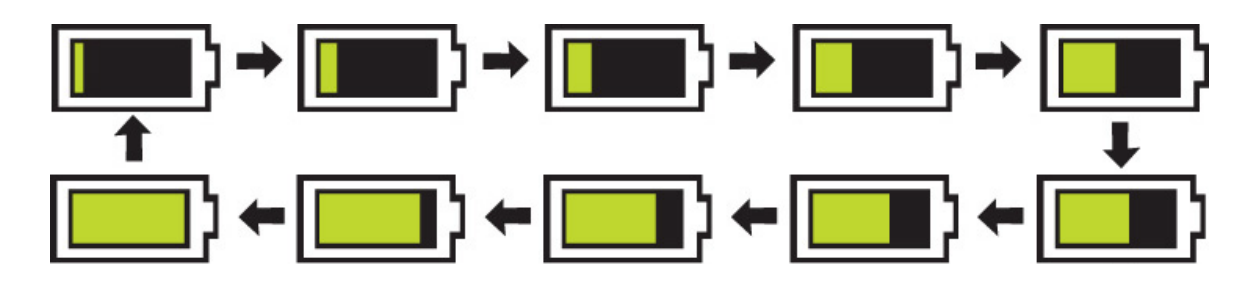

5. Quando sta terminando la carica delle batterie, appare a schermo il messaggio "Low Battery". L'alimentazione viene sospesa 10 minuti dopo l'apparizione del messaggio.

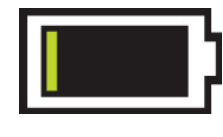

#### Low Battery

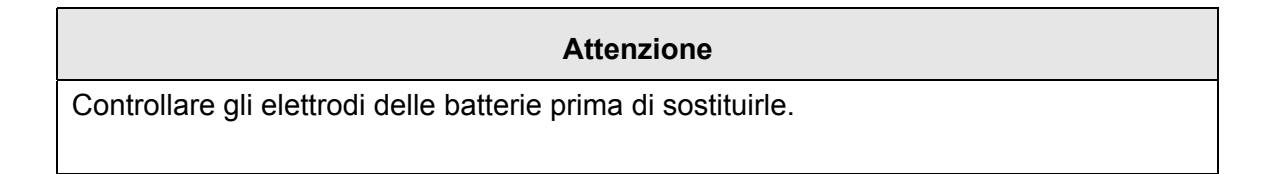

6. Alimentazione dall'automobile: "CAR" appare poco dopo il simbolo delle batterie quando si usa questo tipo di alimentazione (10V~16V).

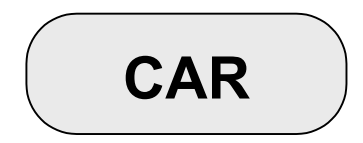

#### Attenzione

Le batterie non vengono ricaricate usando l'alimentazione dall'automobile.

# **1.6 Caratteristiche dell'Interfaccia Utente**

Caratteristiche della schermata

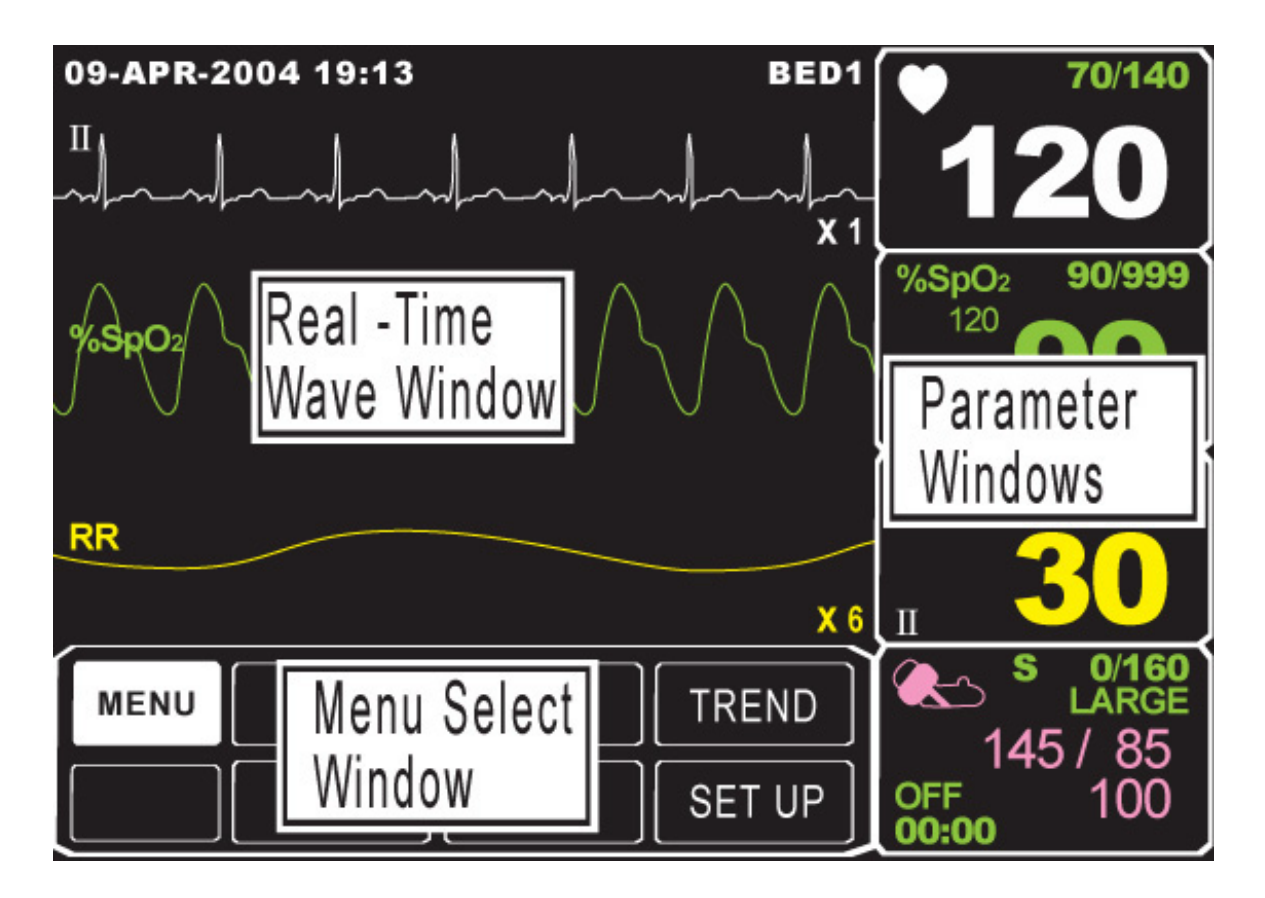

Finestra grafico in tempo reale: Mostra i risultati delle misurazioni in un grafico fino a tre onde.

Finestre selezione menù: I menù appaiono quando queste vengono attivate.

Finestra parametri: I dati di misurazione ed impostazione vengono mostrati in cinque finestre.

#### Selezione del menù

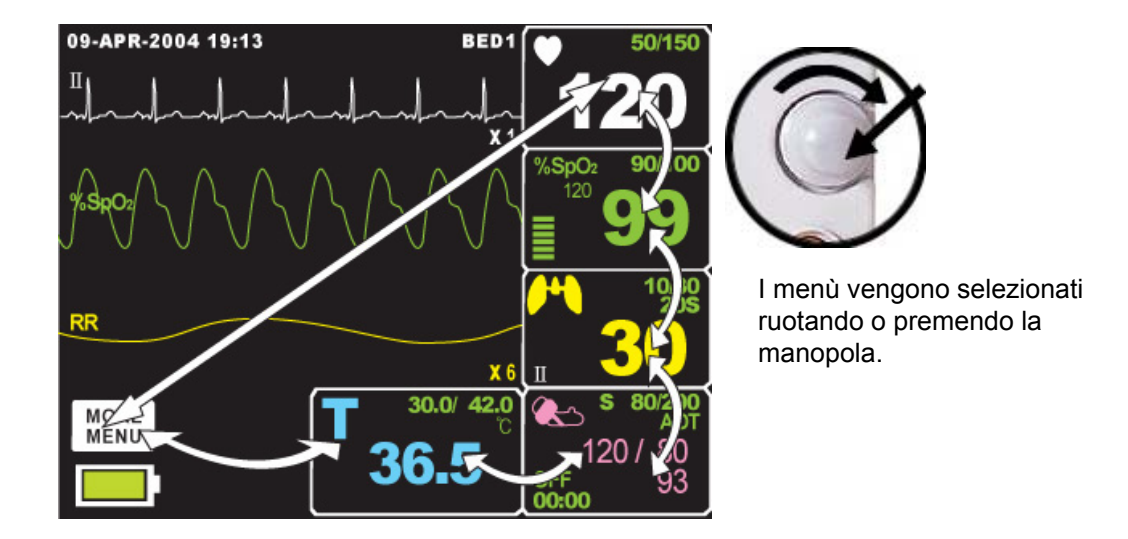

Quando la manopola di controllo viene girata, i menù vengono selezionati nell'ordine sopra indicato. La schermata qui sopra mostra che è selezionato il menù MORE. I menù si muovono verso destra nell'ordine seguente: MORE -> ECG -> SPO2 -> RESP -> NIBP -> TEMP.

## Caratteristiche del menù

#### Finestra MORE del menù

Si possono impostare o cambiare funzioni selezionando il menù "MORE".

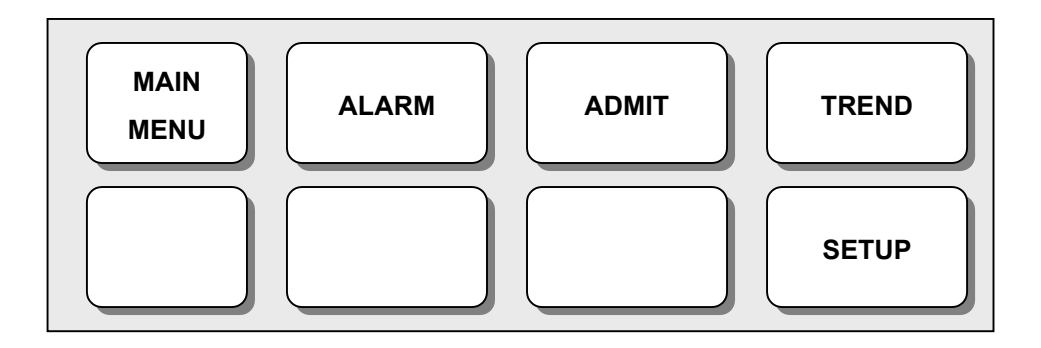

#### Finestra Parametri

Questa finestra mostra un parametro misurato, l'impostazione della funzione e i limiti dei valori del parametro.

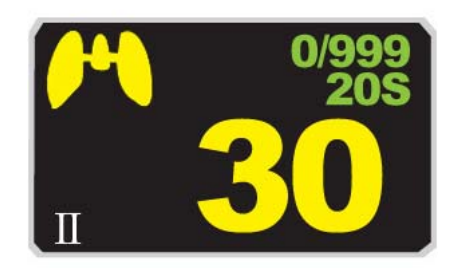

# Selezione del Menù Utilizzando la Manopola di Controllo

Una rotazione verso destra provoca un movimento in senso orario.

Una rotazione verso sinistra provoca un movimento in senso antiorario.

La selezione si esegue premendo la manopola.

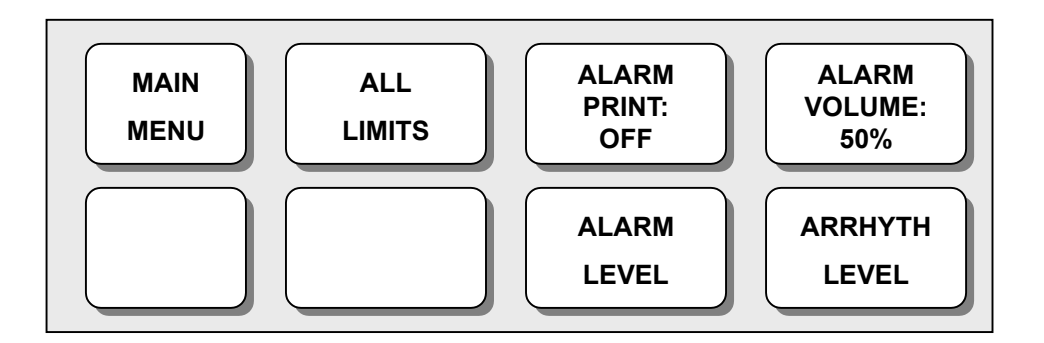

# Selezione del Menù con le Frecce

Movimento verso l'alto: ruota la manopola verso sinistra.

Movimento verso il basso: ruota la manopola verso destra.

La selezione si effettua premendo la manopola di controllo. Uno dei menù appare dopo la selezione.

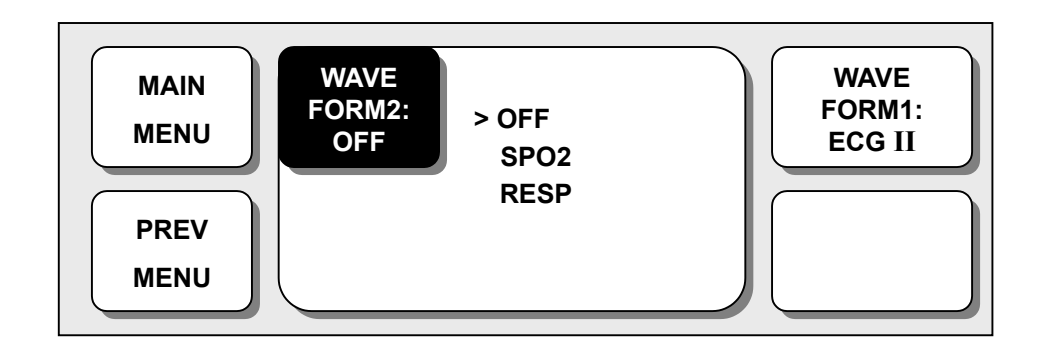

#### Menù Stringa di Parole

La figura seguente mostra la schermata nella quale il menù stringa di parole è attivato nel menù correzione sequenza di parole. Qui, il cursore si muove sulle parole quando la manopola di controllo viene ruotata in senso orario.

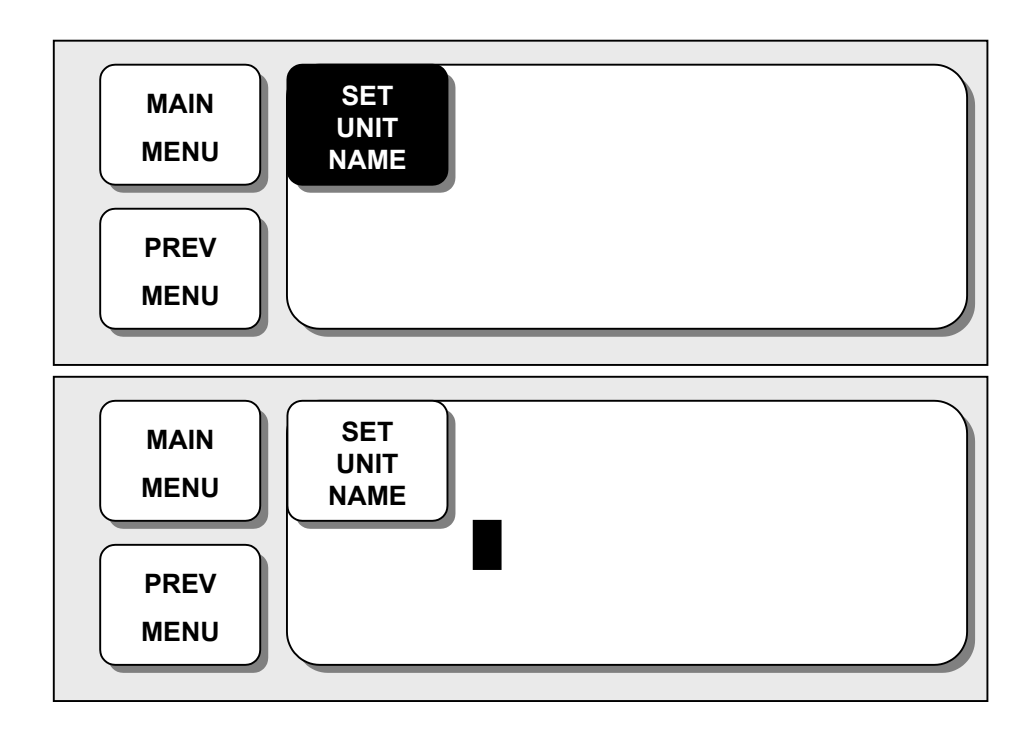

La figura precedente mostra come il cursore si muova sullo schermo. Esso si muove a seconda della direzione in cui viene ruotata la manopola di controllo. Per cambiare una lettera che si trovi sullo schermo, premere la manopola di controllo.

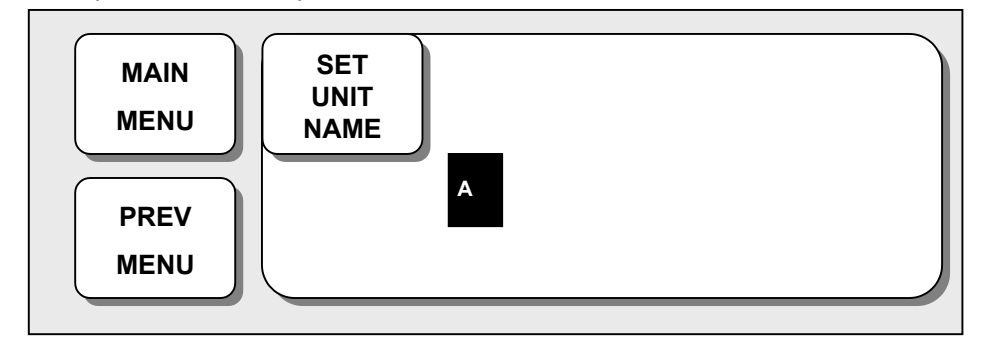

La figura sopra mostra come il cursore venga selezionato per cambiare una lettera. Una rotazione verso destra della manopola di controllo consente la selezione nell'ordine A-Z, 0-9, e infine spazio, mentre una rotazione verso sinistra consente la selezione nell'ordine inverso.

Una volta che una lettera od un numero siano selezionati, lo schermo ritorna alla condizione nella quale il medesimo processo di selezione può essere effettuato. Per terminare il processo ci si può spostare sull'icona menù sulla sinistra dello schermo e quindi premere la manopola di controllo. Dopo il completamento, lo schermo torna all'immagine precedente.

#### Menù con selezione a Zona

Ogni volta che il quadratino luminoso si muove, una lettera od un numero viene evidenziato mostrando a display il suo valore.

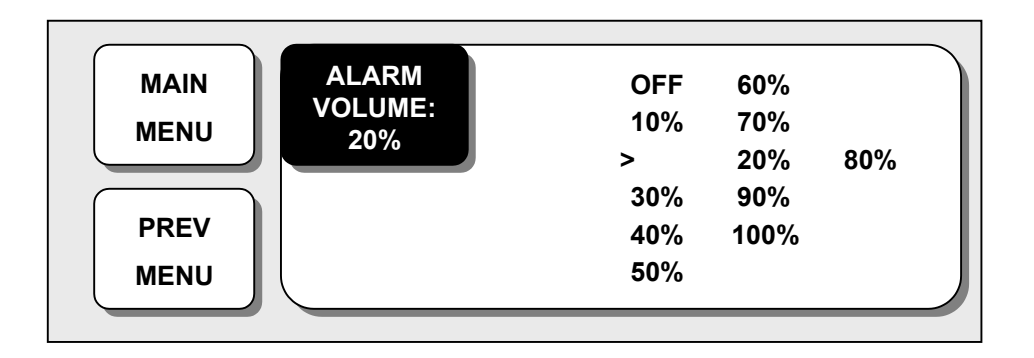

## Menù di Utilizzo

Il valore impostato cambia senza una selezione quando il menù viene mosso.

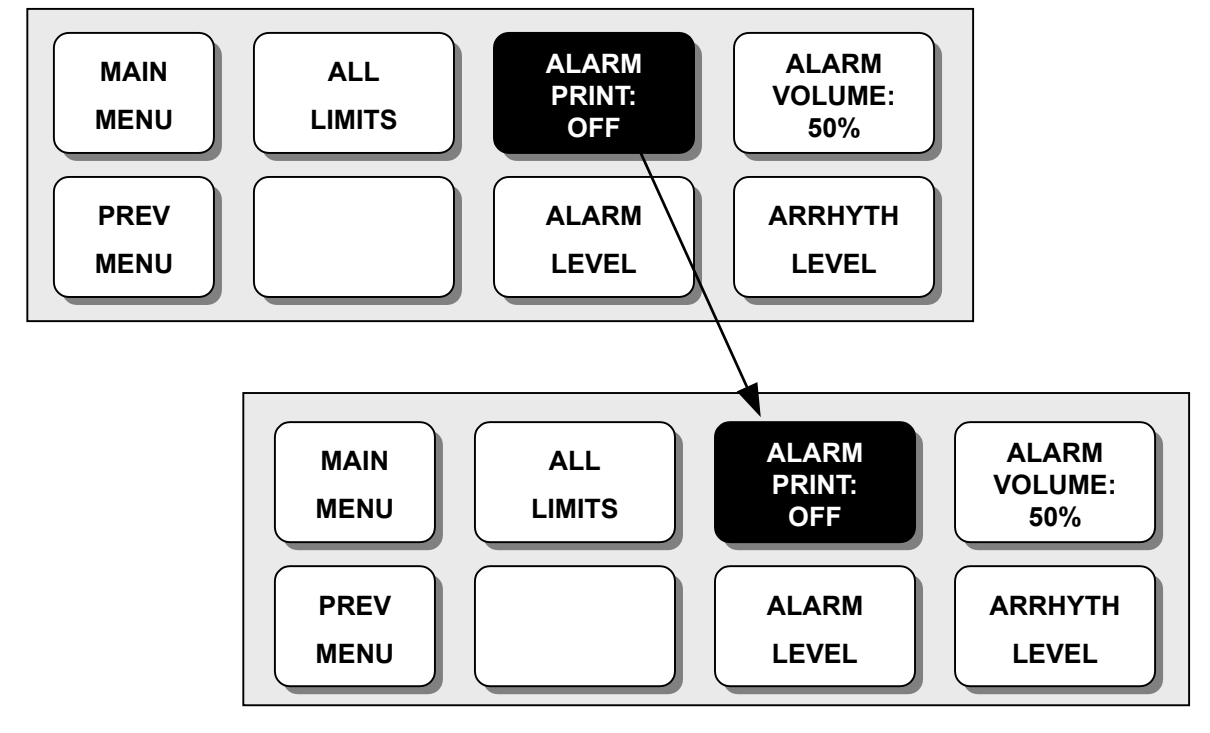

# 1.7 Cambio della Lingua

Per cambiare la lingua del software del Monitor è necessaria la seguente procedura:

| RR<br>ALL ALARMS OFF<br>ADMIT PATIENT TO ACTIVATE<br>×2 |  |  |       |  |  |
|---------------------------------------------------------|--|--|-------|--|--|
| MAIN<br>MENU ALARM ADMIT TREA                           |  |  |       |  |  |
|                                                         |  |  | SETUP |  |  |

Selezionare la voce del menù SETUP

|              | ADMIT PATIENT TO ACTIVATE |              |                  |  |  |
|--------------|---------------------------|--------------|------------------|--|--|
| MAIN<br>MENU | DISPLAY                   | PRINTER      | USER<br>SERVICE  |  |  |
| PREV         |                           | DEMO:<br>OFF | MAKER<br>SERVICE |  |  |

Selezionare la voce MAKER SERVICE

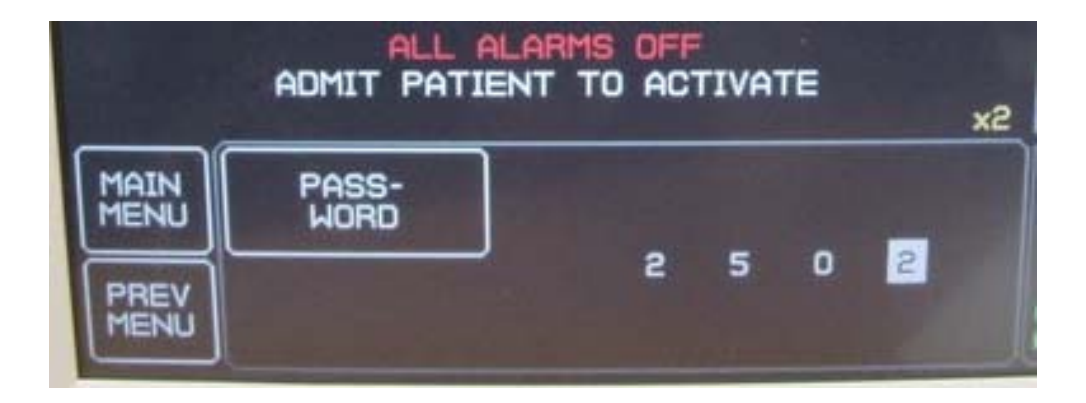

Inserire la Password numerica: la password inserita corrisponde alla data in cui si effettua l'operazione. L'esempio sopra riportato 2502 si riferisce al giorno 25 del mese 02, ovvero Febbraio.

Accedendo ad esempio il giorno 18 Novembre inserire come password: 1811.

|              | ALL A         | ALARMS OF<br>ENT TO AC | F | TE |   | x2       |
|--------------|---------------|------------------------|---|----|---|----------|
| MAIN<br>MENU | PASS-<br>WORD |                        |   |    |   |          |
| PREV<br>MENU |               | 2                      | 5 | 0  | 2 | of<br>oc |

Confermare la password inserita selezionando PASSWORD

| ADMIT PATIENT TO ACTIVATE                           |        |                          |             |  |
|-----------------------------------------------------|--------|--------------------------|-------------|--|
| MAIN LANGUAGE: MANO- SET<br>MENU ENGLISH METER TIME |        |                          |             |  |
| PREV<br>MENU                                        | SYSTEM | CALIBRATE<br>AND<br>TEST | SET<br>DATE |  |

Selezionare la voce del menu LANGUAGE. Sotto compare la lingua attualmente selezionata.

|              | ALL A                | ALARMS OFF<br>ENT TO ACTIVATE | ×2 |
|--------------|----------------------|-------------------------------|----|
| MAIN<br>MENU | LANGUAGE:<br>ENGLISH | > ENGLISH<br>FRENCH           |    |
| PREV         |                      | SPANISH<br>CHINESE            |    |

Selezionare la lingua desiderata tra quelle proposte dalla lista.

# 2. Altri Menù

# 2.1 Altri menù

Impostazioni addizionali vengono effettuate per ciascuna funzione parametrica. Può essere effettuata un'impostazione generale per l'intero sistema del monitor.

ALARM: Imposta le informazioni per tutti gli allarmi di ogni parametro.

**ADMIT**: Corregge o imposta informazioni di ogni paziente.

TREND: Consente di memorizzare grafici di ogni parametro, e di rivederli.

SETUP: Imposta funzioni di sistema come ora, data, colore, filtro AC, ecc...

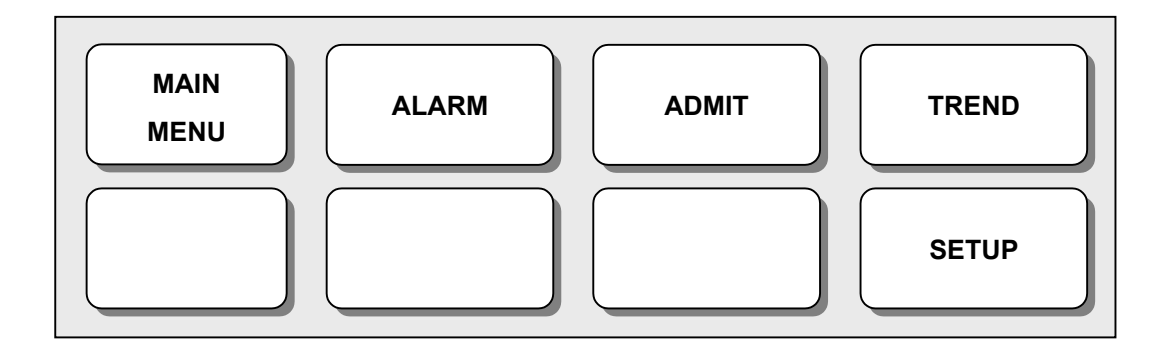

# 2.2 ALARM

Alarm è diviso in due, allarme condizione paziente, ed allarme situazione apparecchiatura. L'allarme condizione paziente suona quando vengono individuate alcune funzioni diagnostiche (ASISTOLE, VTAC/VFIB, VTAC). Il suono di ogni allarme varia per ordine e volume a seconda dei vari livelli: HIGH, MEDIUM, LOW, MESSAGE.

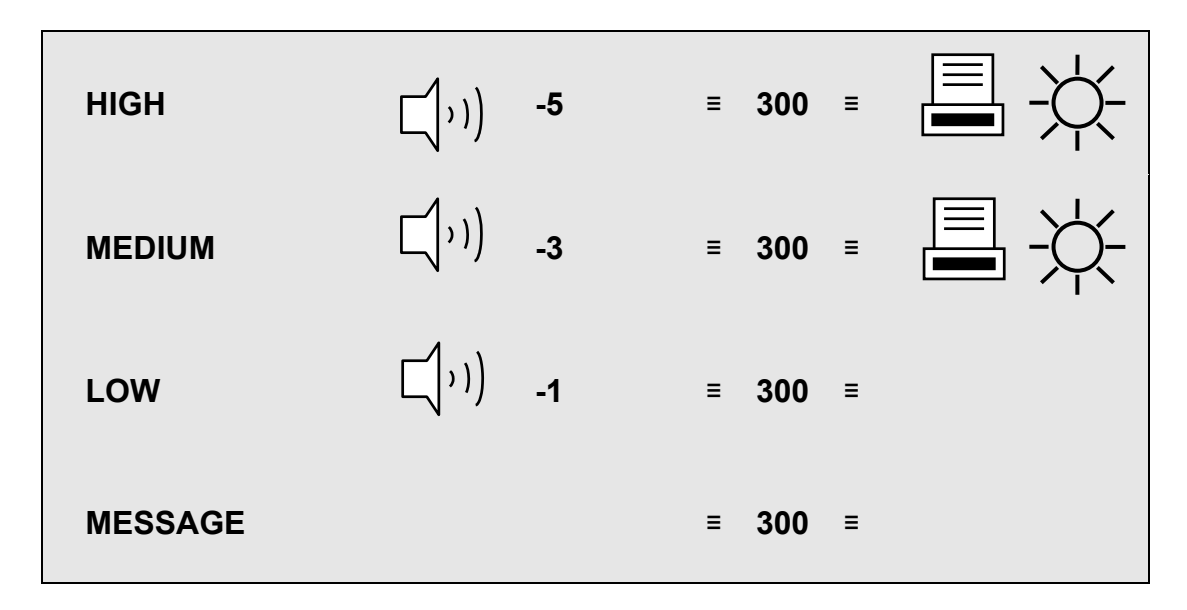

「()):Suoni allarme

≡ 300 ≡ : Numero lampeggi : Vengono stampati i grafici

: Allarme Apparecchiatura

La macchina emette suoni di allarme per il suo sistema con un relativo allarme lampeggiante

LOW 
$$\left( \begin{array}{c} 1 \\ 1 \\ 1 \end{array} \right)$$
 -1 = Testo di   
allarme =

# Tutti i limiti (ALL LIMITS)

La macchina consente di visionare e variare i limiti di allarme per tutte le funzioni parametriche.

| ALL LIMITS |       |      |      |
|------------|-------|------|------|
| >RETURN    | UNITS | LOW  | HIGH |
| HR         | BPM   | 50   | 150  |
| SPO2       | %     | 90   | 100  |
| SPO2-R     | BPM   | 50   | 150  |
| RESP       | RPM   | 10   | 30   |
| RESP-A     | SEC   | 0    | 20   |
| NIBP-S     | mmHg  | 80   | 200  |
| NIBP-M     | mmHg  | 60   | 140  |
| NIBP-D     | mmHg  | 20   | 120  |
| ТЕМР       |       | 30.0 | 42.0 |

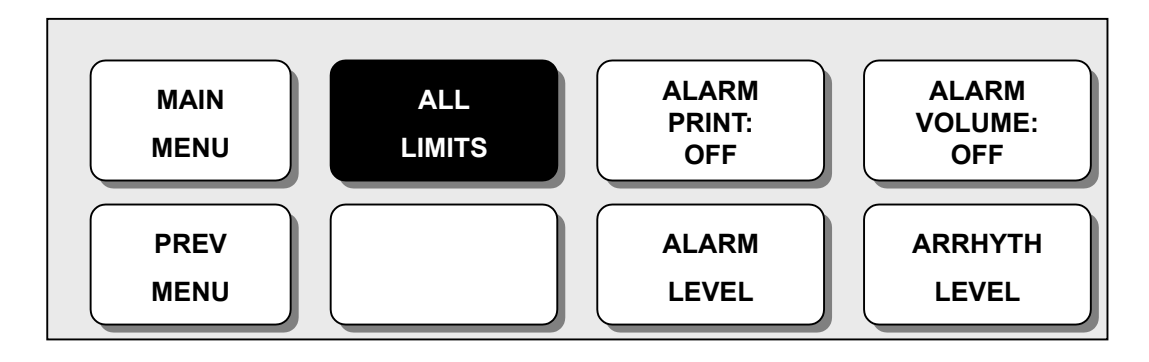

# STAMPA ALLARME

Impostando su ON/OFF, la relativa informazione viene stampata non appena parta un allarme.

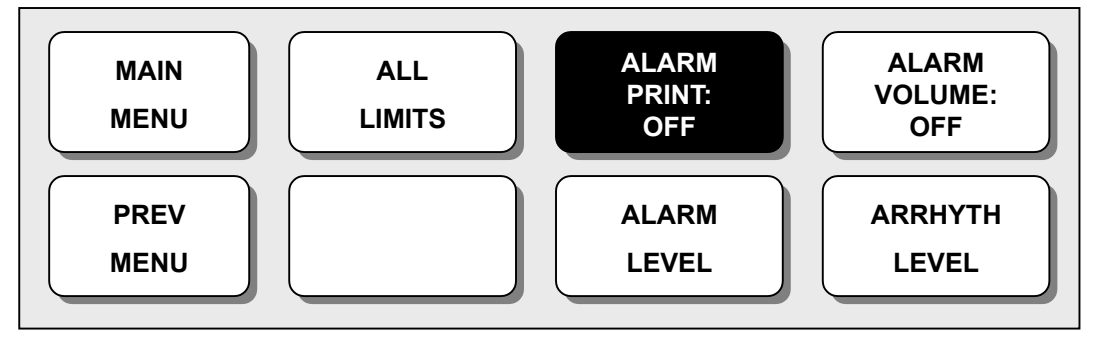

# **VOLUME ALLARME**

Il volume di ciascun allarme può essere regolato su 10 livelli.

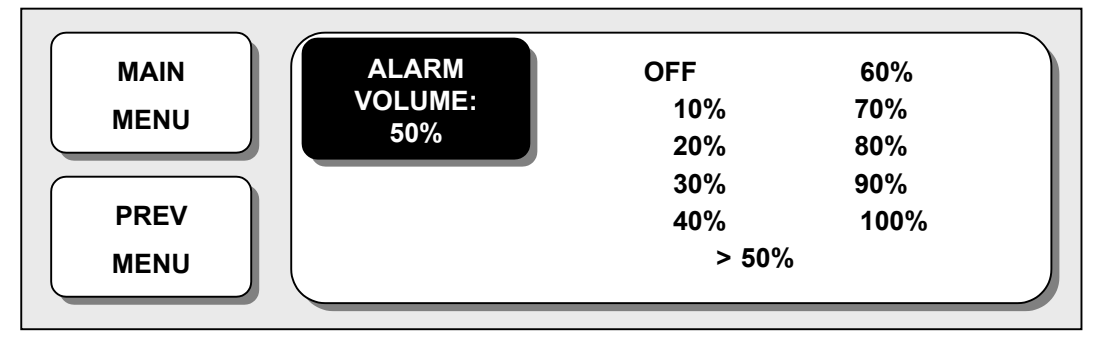

# LIVELLO ALLARME

La priorità di ciascun allarme può essere impostata.

| PARAMETER ALARM LEVELS |             |
|------------------------|-------------|
| > RETURN               | ALARM LEVEL |
| HR                     | MEDIUM      |
| NIBP                   | MEDIUM      |
| SPO2                   | LOW         |
| RESP                   | MESSAGE     |
| RESP-A                 | MESSAGE     |
| ТМЕР                   | MESSAGE     |
| SPO2-R                 | MESSAGE     |
|                        |             |

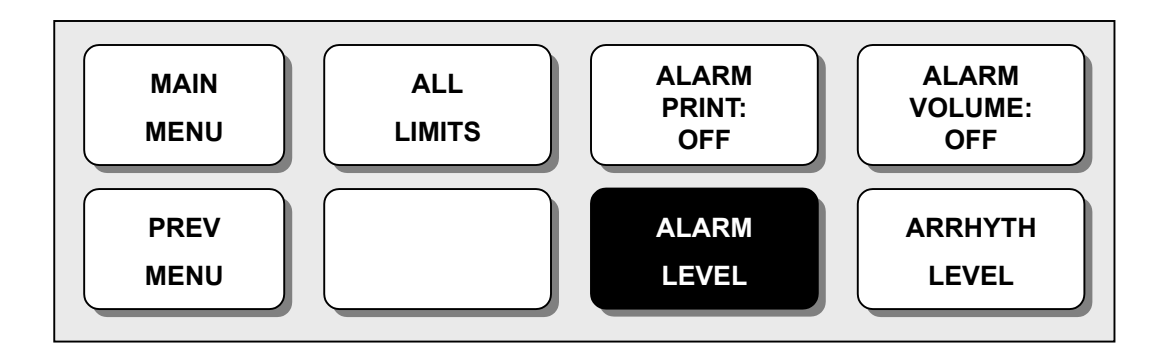

### LIVELLO ARITMIA

Quando si utilizza l'allarme per le funzioni diagnostiche, si possono impostare delle priorità.

| ARRHYTHMIA ALARM LEVELS |             |
|-------------------------|-------------|
| > RETURN                | ALARM LEVEL |
| ASYSTOLE                | HIGH        |
| VTAC / VFIB             | HIGH        |
| VTAC                    | HIGH        |
|                         |             |

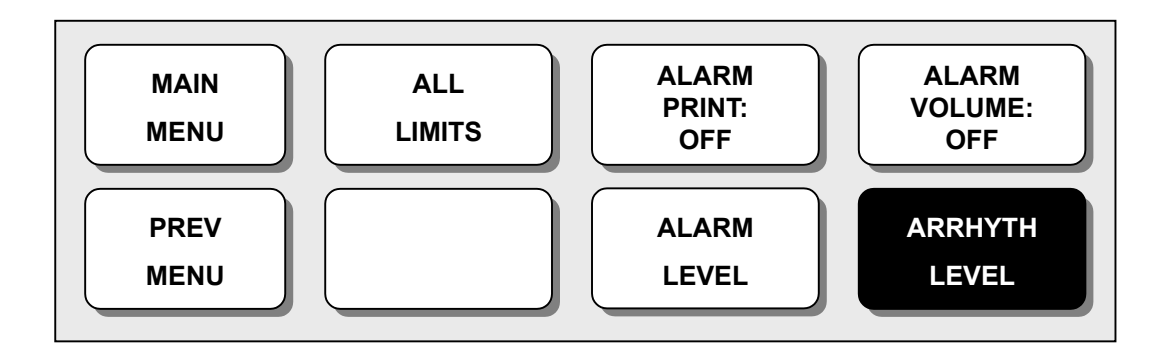

# 2.3 ADMIT

## CAMBIO INFORMAZIONI ADMIT

Con questa funzione si possono impostare le informazioni del paziente inclusi Cognome e Nome (per un massimo di 11 lettere cadauno), Sesso (Maschio, Femmina), Data di nascita, Peso, Altezza, ed ID paziente (per un massimo di 13 numeri).

| CHANGE ADMIT IN | FORMATION |                |           |
|-----------------|-----------|----------------|-----------|
| > RETURN        |           | CONTE          | NTS       |
| LAST NAME       |           |                |           |
| FIRST NAME      |           |                |           |
| PATIENT ID      |           |                |           |
| SEX             |           | MALE           |           |
| BIRTH DATE      |           | 1 – JAN – 2000 |           |
| AGE             |           | 0              |           |
| HEIGHT          |           | 160.0 CM       |           |
| WEIGHT          |           | 50.0 KG        |           |
|                 |           |                |           |
|                 |           |                |           |
| MAIN            |           |                | DISCHARGE |
|                 | J         | INFO           |           |
|                 |           |                |           |
| PREV            | HEIGHT:   | WEIGHT:        |           |

KG

СМ

MENU

#### DISCHARGE

I dati del paziente e tutti i valori impostati vengono riportati ai valori base, ed il messaggio "ALL ALARMS OFF ADMIT PATIENT TO ACTIVE ALARMS" appare sullo schermo.

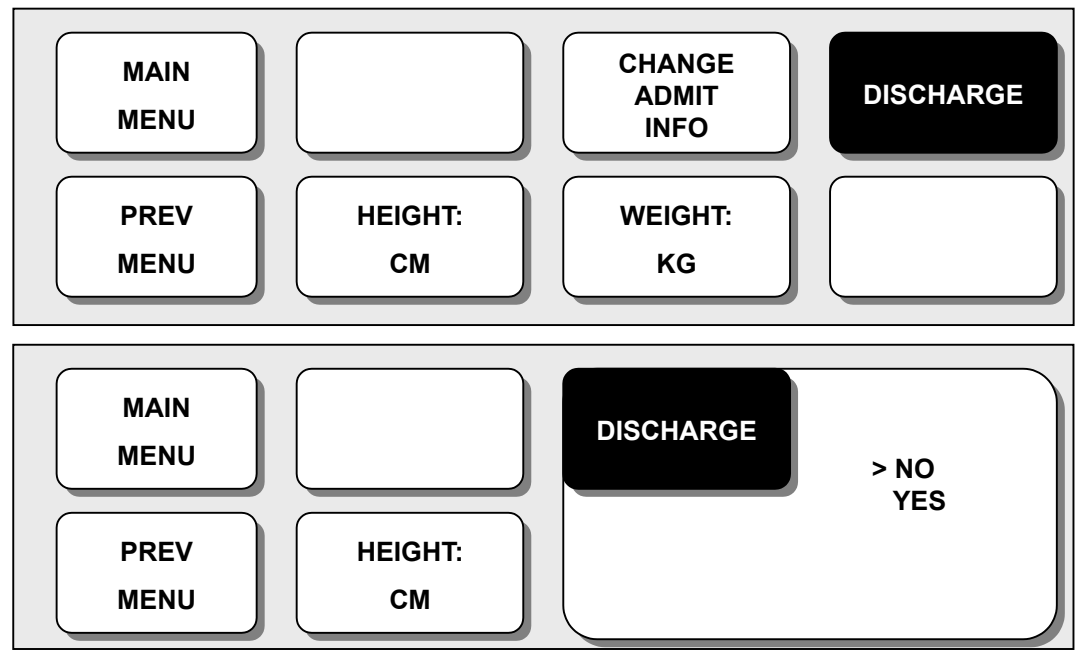

#### ADMIT

Rende attivi andamento e funzioni d'allarme in modalità dimissione.

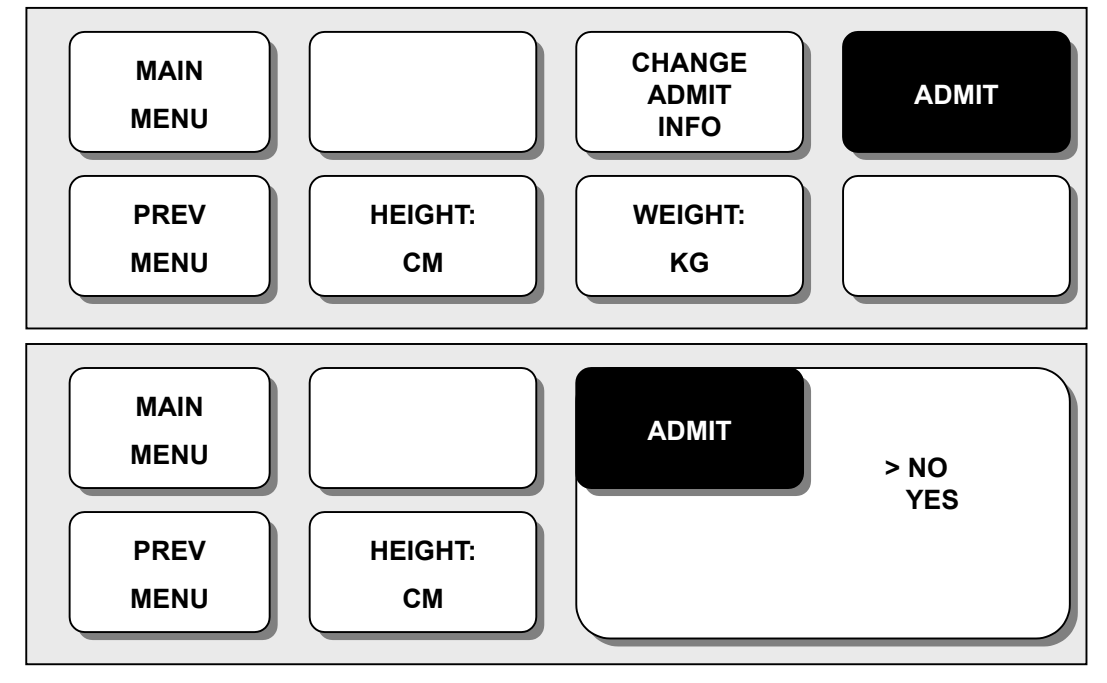

|       |                                     | B3 Manua               | le Utente               |           |
|-------|-------------------------------------|------------------------|-------------------------|-----------|
| HEIGI | HT (ALTEZZA)<br>a del paziente vien | e impostata in cm/inch | es.                     |           |
|       | MAIN<br>MENU                        |                        | CHANGE<br>ADMIT<br>INFO | DISCHARGE |
|       | PREV                                | HEIGHT:                | WEIGHT:                 |           |

KG

СМ

# WEIGHT (PESO)

.

MENU

Il peso del paziente viene impostato in Kg/LBS.

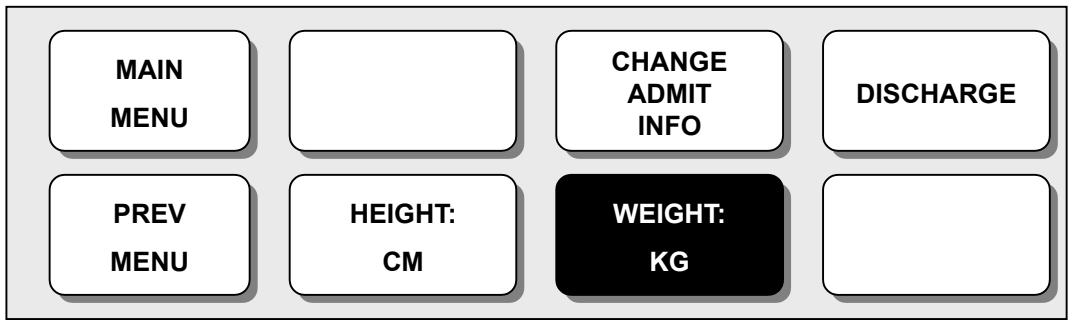

# 2.4 TREND

Il TREND è memorizzato in Wave Data (dati grafici) e Numeral Data (dati numerici).

La memorizzazione viene effettuata entro 1 minuto è la capacità di memoria dei dati è di 24 ore.

VIEW OLDER : Si posiziona sui dati più recenti VIEW NEWER : Si posiziona sui nuovi dati PAGE DOWN : Si sposta ad un altro parametro PAGE UP : Si sposta ad un altro parametro

# **TREND GRAFICO**

I dati grafici possono essere memorizzati secondo le sezioni.

| GRAF  | рніс | TREND | 31-JAN-2099 |
|-------|------|-------|-------------|
| 23:30 |      |       |             |
|       | 100  |       | <br>        |
| HR    |      |       |             |
|       | 30   | · · · |             |
|       |      |       |             |

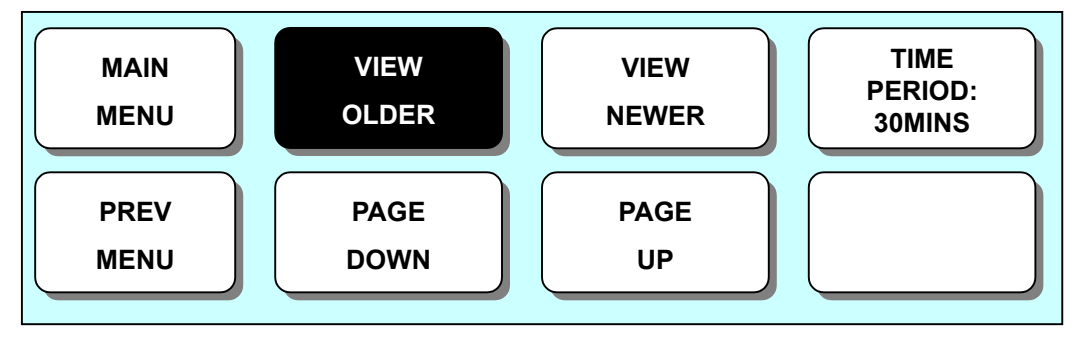

## TIME PERIOD

Possono essere impostati e memorizzati dati ed ora visibili a schermo.

| GRAPHIC TREN | D | 31-JAN-2099 |
|--------------|---|-------------|
| 23:30        |   |             |
| 100          |   |             |
| HR           |   |             |
| 30           |   |             |

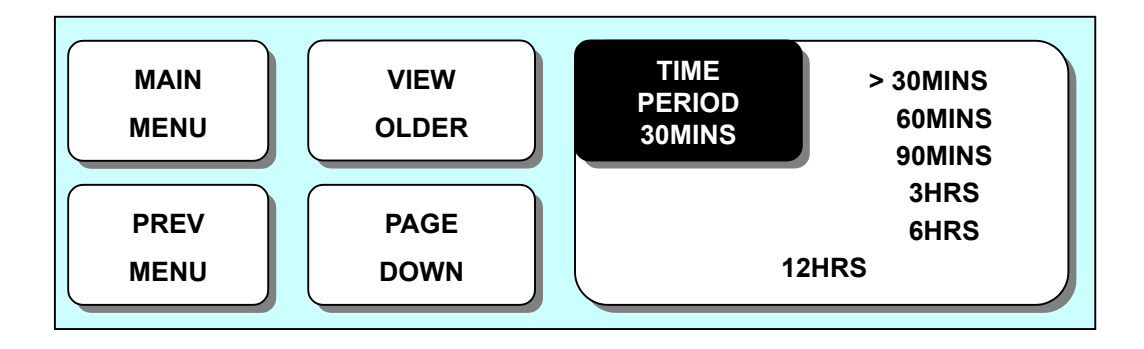

### TREND TABULARE

I dati e l'ora precedentemente impostati possono essere visionati.

| TABULAR TREND |        |        | 31     | -JAN-2099 |        |
|---------------|--------|--------|--------|-----------|--------|
| 24:30         |        |        |        |           |        |
|               | 31-JAN | 31-JAN | 31-JAN | 31-JAN    | 31-JAN |
|               | 22:00  | 22:30  | 23:00  | 23:30     | 24:00  |
| HR            | 120    | 125    | 130    | 130       | 130    |
| SPO2          | 95     | 90     | 90     | 90        | 90     |
| SPO2-R        | 120    | 125    | 125    | 125       | 125    |
| RESP          | 10     | 15     | 20     | 25        | 25     |
| NIBP-S        | 80     | 85     | 90     | 90        | 90     |
| NIBP-M        | 40     | 45     | 50     | 50        | 50     |
| NIBP-D        | 20     | 26     | 30     | 35        | 35     |
| TEMP          | 36.5   | 36.5   | 36.5   | 36.5      | 36.5   |
|               |        |        |        |           |        |

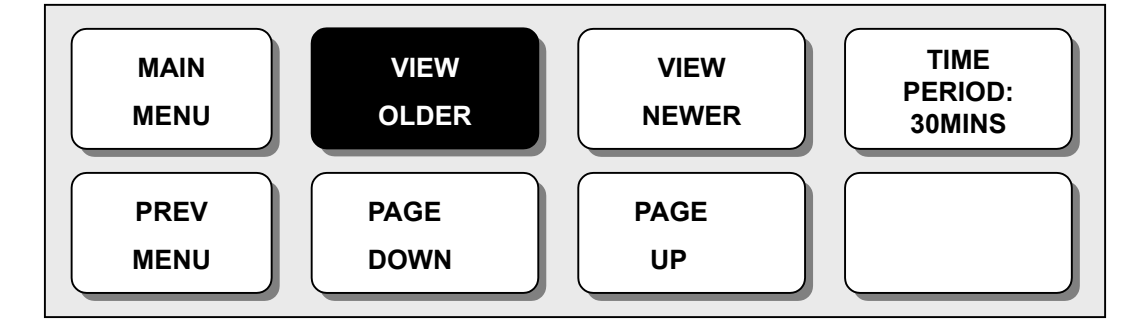

#### TIME PERIOD

Selezionare TIME PERIOD per scegliere l'intervallo di tempo tra ognuna delle collonne di dati visualizzate.

| TABULAR TREND |        |        | 31-JAN-2099 |        |        |
|---------------|--------|--------|-------------|--------|--------|
| 24:30         |        |        |             |        |        |
|               | 31-JAN | 31-JAN | 31-JAN      | 31-JAN | 31-JAN |
|               | 22:00  | 22:30  | 23:00       | 23:30  | 24:00  |
| HR            | 120    | 125    | 130         | 130    | 130    |
| SPO2          | 95     | 90     | 90          | 90     | 90     |
| SPO2-R        | 120    | 125    | 125         | 125    | 125    |
| RESP          | 10     | 15     | 20          | 25     | 25     |
| NIBP-S        | 80     | 85     | 90          | 90     | 90     |
| NIBP-M        | 40     | 45     | 50          | 50     | 50     |
| NIBP-D        | 20     | 26     | 30          | 35     | 35     |
| ТЕМР          | 36.5   | 36.5   | 36.5        | 36.5   | 36.5   |
|               |        |        |             |        |        |

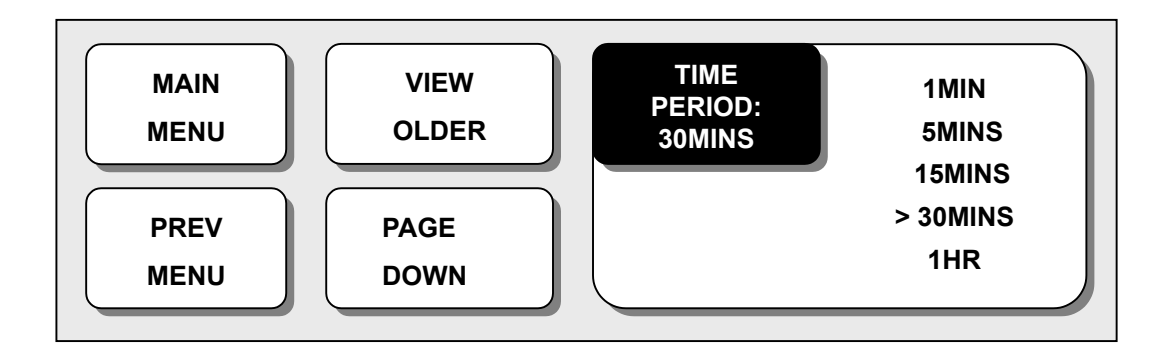

## **TREND PRINTING**

E' possibile stampare i dati selezionando il tasto di stampa

# 2.5 Impostazioni

**DISPLAY**: Menù per l'impostazione del display.

PRINTER: Menù per l'impostazione delle funzioni della stampante. (Altri dettagli al capitolo 9).
USER SERVICE: Menù per l'impostazione della connessione con il computer esterno dell'utente.
MAKER SERVICE: Menù per l'impostazione del valore di default del prodotto.

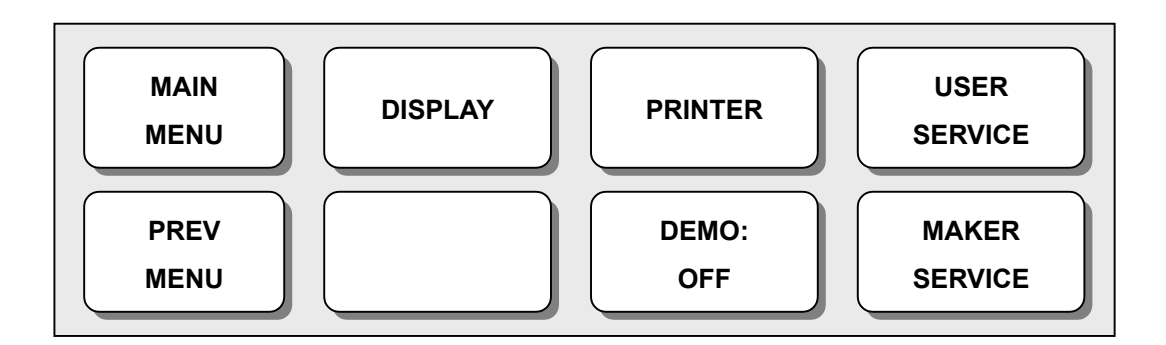

#### DISPLAY

| SET PARA     | : Seleziona il parametro da mostrare a schermo. |
|--------------|-------------------------------------------------|
| SET TIME     | : Imposta o corregge l'ora.                     |
| COLOR SELECT | : Seleziona il colore dei grafici.              |
| SET DATE     | : Imposta o corregge la data.                   |

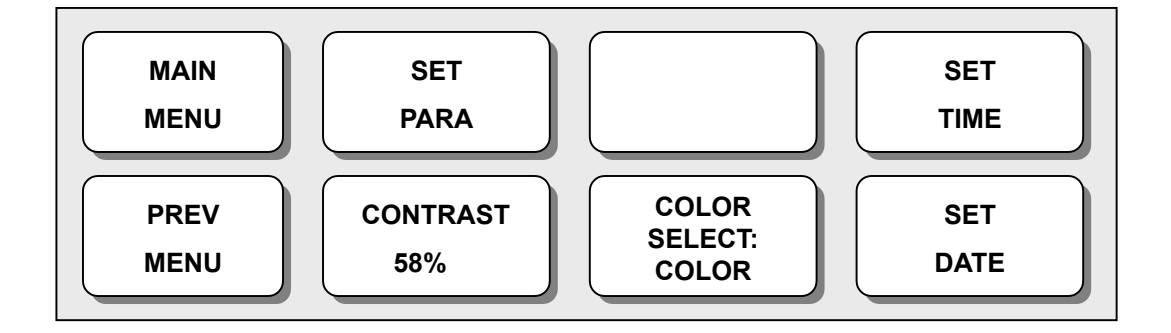

# **SET PARA**

Si può selezionare on/off per fare apparire o meno il parametro a schermo.

| PARAMETER WINDOW S | ET            |  |
|--------------------|---------------|--|
| > RETURN           | WINDOW ON/OFF |  |
| ECG                | ON            |  |
| SPO2               | ON            |  |
| RESP               | ON            |  |
| NIBP               | ON            |  |
| TEMP               | ON            |  |
|                    |               |  |

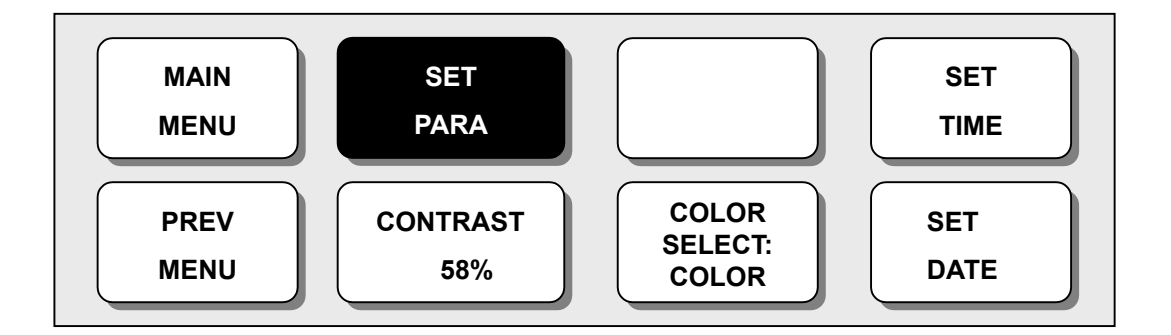

# SET TIME

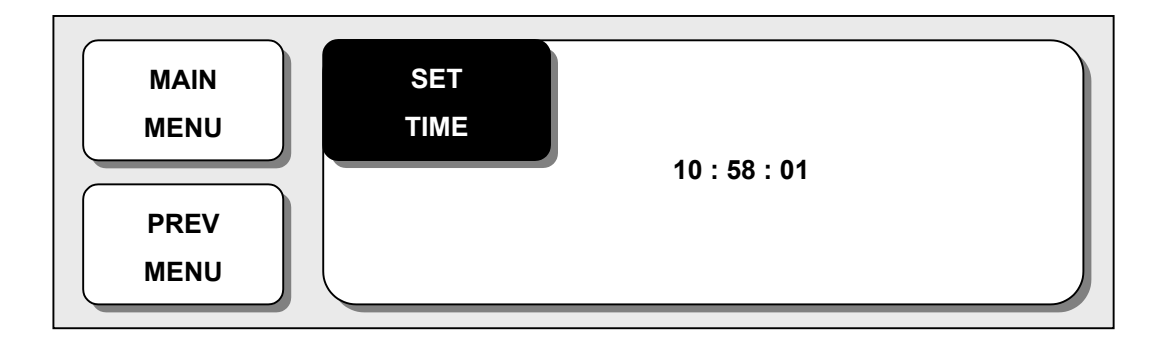

# **COLOR SELECT**

Si può selezionare il colore del grafico usando WHITE/COLOR.

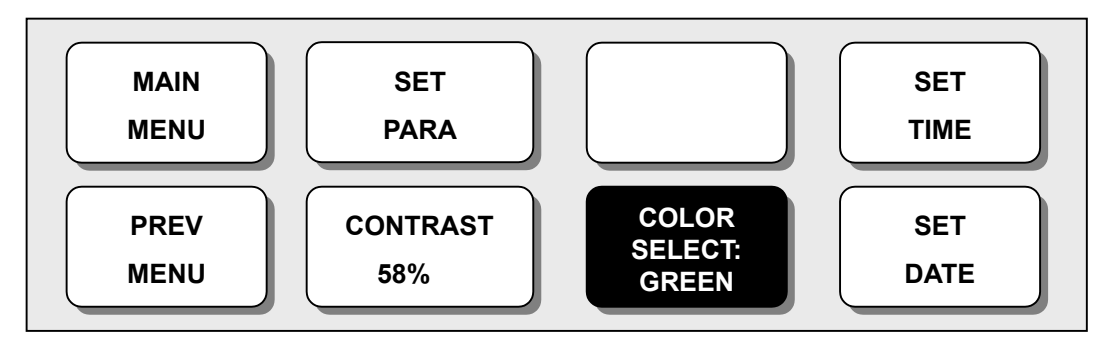

SET DATE

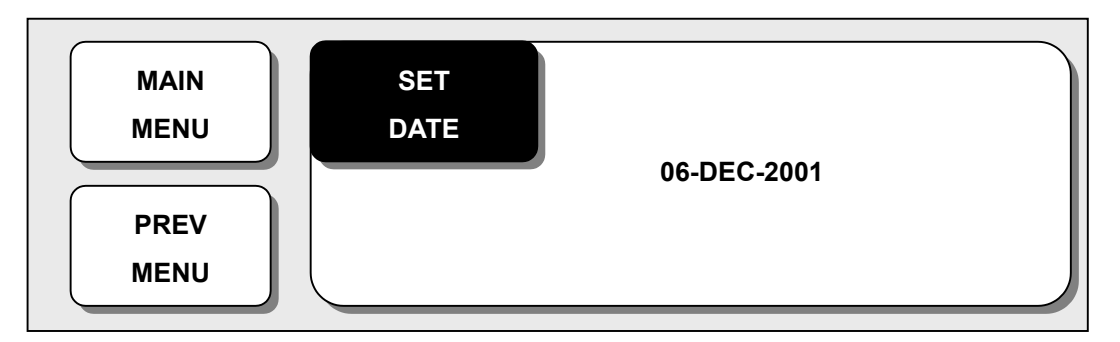

# SERVIZI UTENTE

L'utente può impostare la modalità comunicazione, il tipo di filtro per l'alimentazione e l'età del paziente.

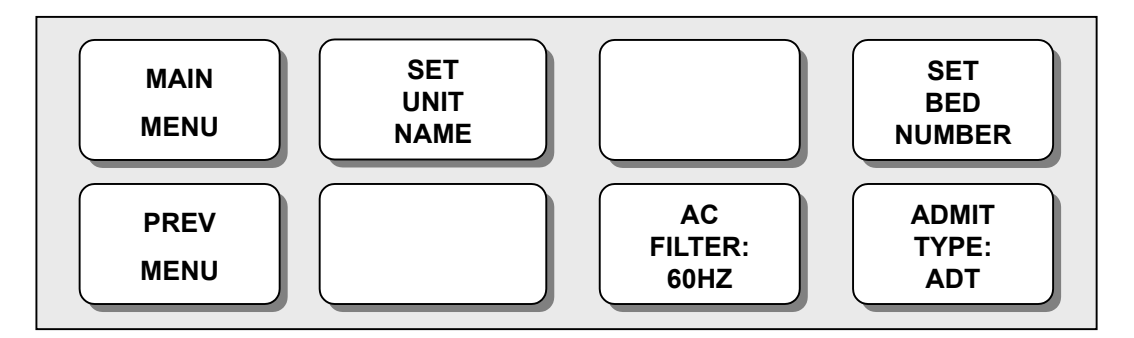

#### SET UNIT NAME

Inserisce il nome di un paziente.

## SET BED NUMBER

Imposta il numero di letto

# **AC FILTER**

L'utente potrebbe dover impostare un valore richiesto per evitare problemi dovuti alla differenza di frequenza. (La frequenza di default è 50Hz e 60Hz.)

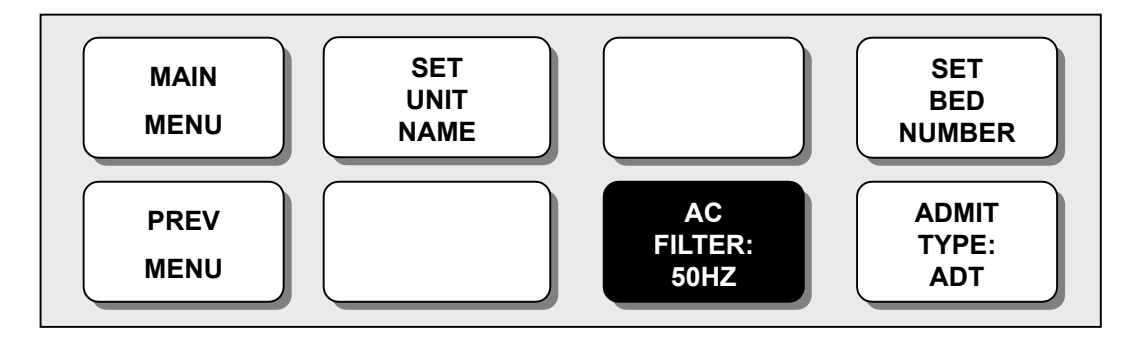

# ADMIT TYPE

Configura l'ambiente dell'apparecchiatura in modalità discharge. ADU : ADULT ICU NEO : NEONATE ICU

# SERVIZI COSTRUTTORE

Menù utilizzato dal costruttore dell'apparecchiatura.
# 3. ECG

# **3.1 INTRODUZIONE**

Calcola la frequenza cardiaca con 3 o 5 cavi per l'acquisizione del segnale ECG ed aziona l'allarme secondo il limite di regolazione.

| Cavo             | Codice colore<br>AHA | Etichetta<br>AHA | Codice colore<br>IEC | Etichetta<br>IEC |
|------------------|----------------------|------------------|----------------------|------------------|
| Braccio destro   | Bianco               | RA               | Rosso                | R                |
| Braccio sinistro | Nero                 | LA               | Giallo               | L                |
| Gamba destra     | Verde                | RL               | Nero                 | N                |
| Gamba sinistra   | Rosso                | LL               | Verde                | F                |
| V1 (precordial)  | Marrone              | V1               | Bianco               | C1               |

#### Colori e standard dei cavi

AHA: American Heart Association (Standard U.S.A.)

IEC: International Electrotechnical Commission (Standard Europeo)

## Posizione del connettore ECG e del Cavo Sonda

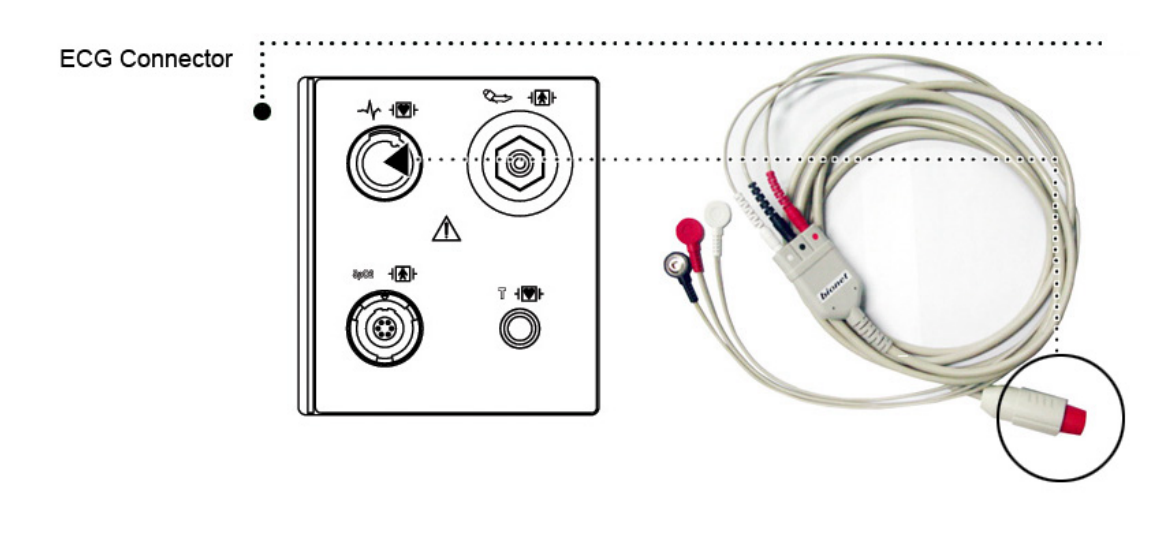

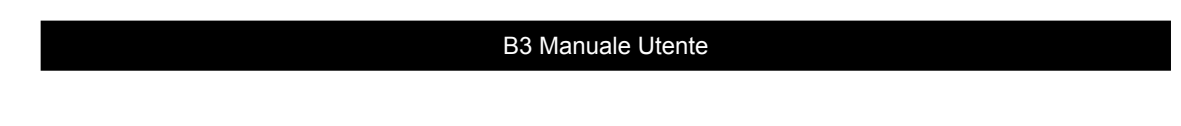

# Posizione del cavo a 5 elettrodi

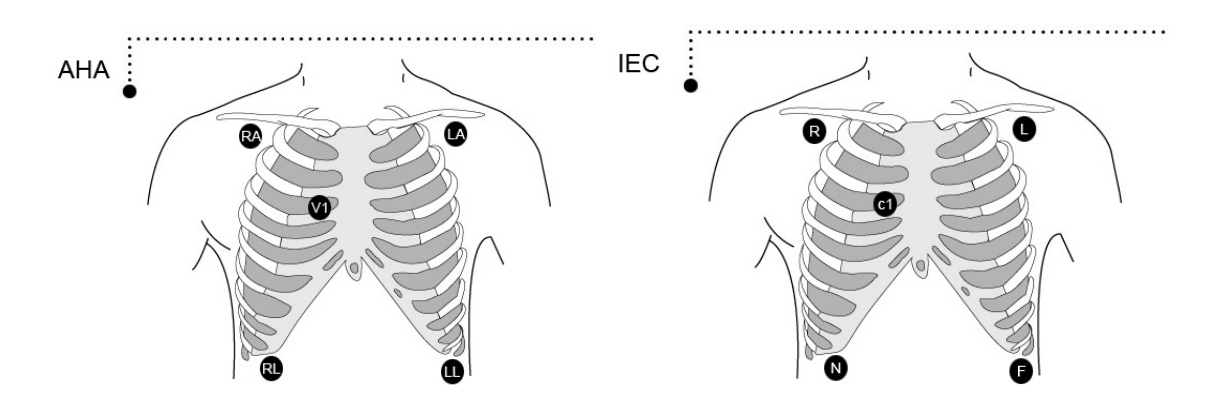

# Posizione del cavo a 3 elettrodi

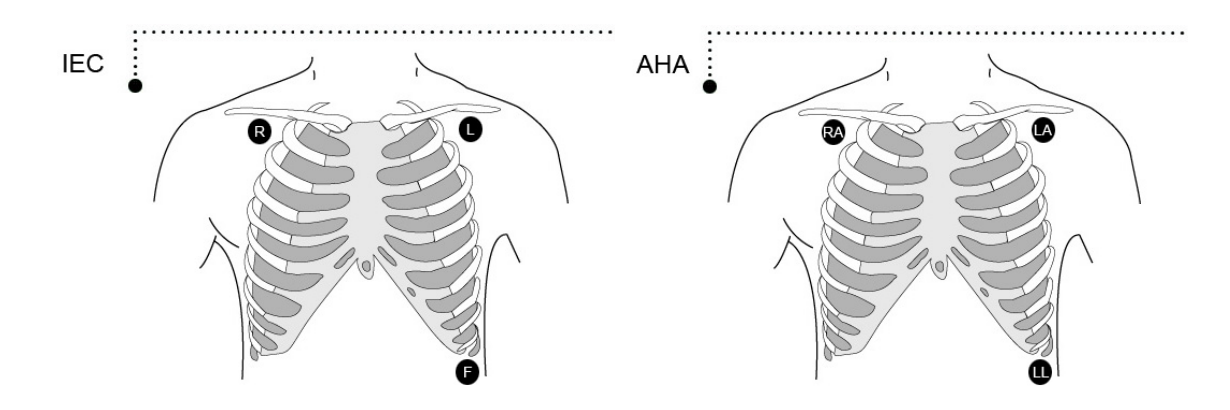

# Come applicare l'elettrodo neonatale

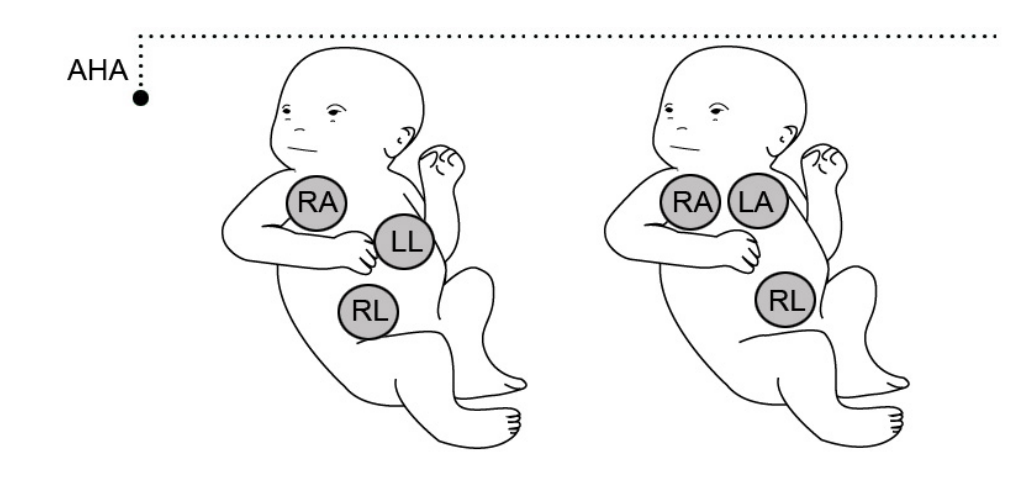

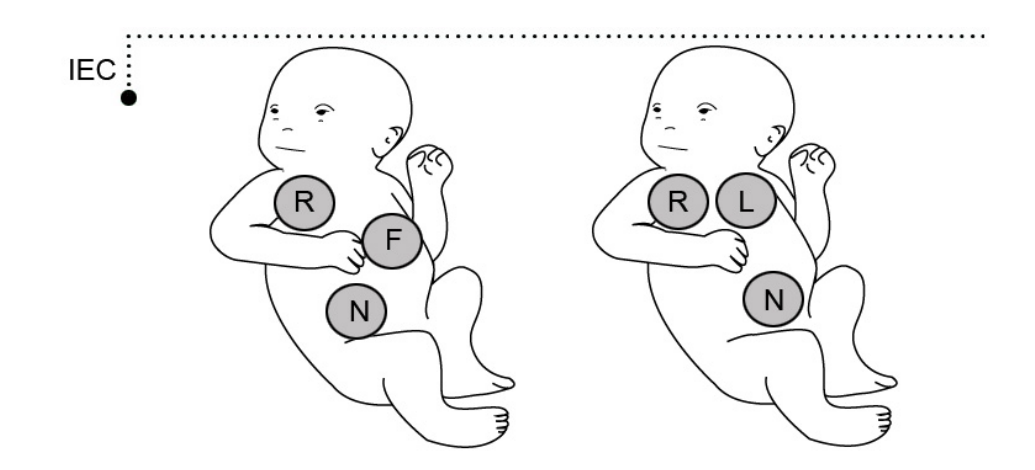

## 3.2 Finestra Parametri ECG

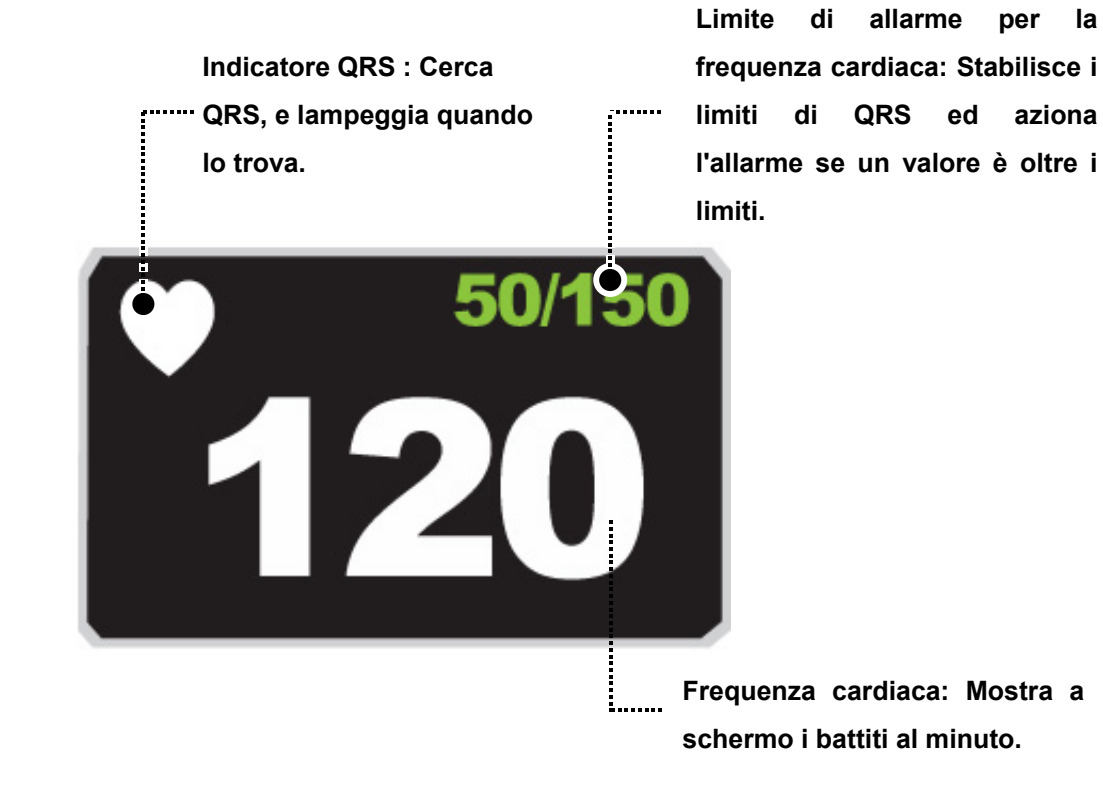

# Nota Il grafico ECG è sempre attivo quando il cavo è connesso.

# 3.3 Impostazione Parametri ECG

Nella finestra parametri ECG appare una finestra per impostazioni nella parte bassa dello schermo quando viene premuta la manopola di controllo.

La selezione si effettua premendo la manopola di controllo, mentre è possibile spostarsi all'interno del menù ruotando la manopola.

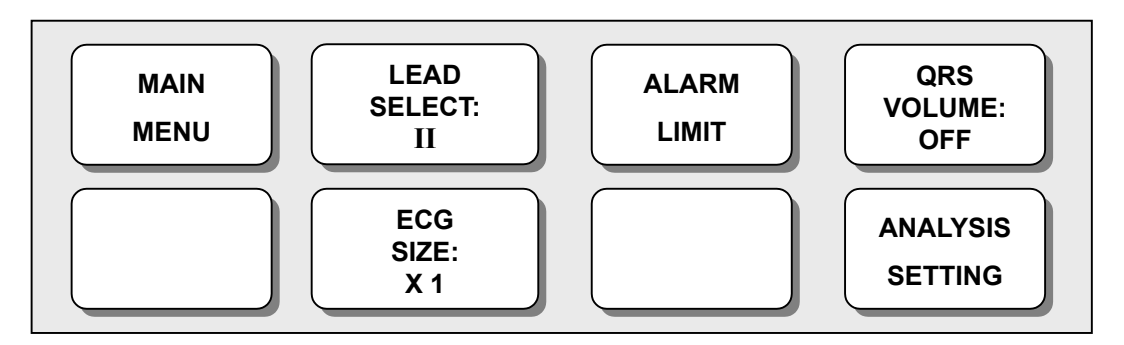

#### **SELEZIONE CAVO**

La selezione per il display si effettua dai canali dal I al V ruotando la manopola verso destra o sinistra.

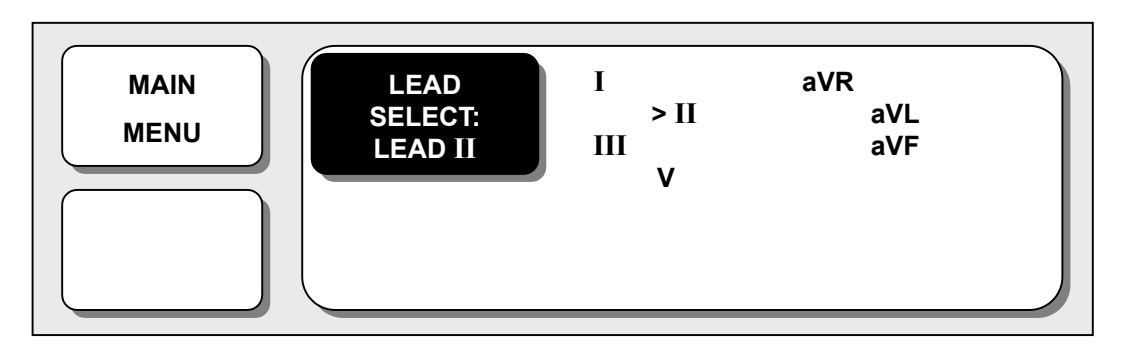

#### LIMITI DI ALLARME (ALARM LIMIT)

1. Muovere il cursore per selezionare RETURN o HR, e premere.

2. Se si è premuto su HR, muoversi su LOW e premere.

3. Quando il colore è cambiato, muoversi verso destra o sinistra per selezionare il valore da impostare, e premere.

 Premere su HIGH. Controllando il cambio di colore, muoversi ancora per selezionare il valore da impostare, e premere. Muoversi su HR e premere ancora. (Si può procedere anche nell'ordine LOW -> HIGH, per ottenere il medesimo risultato.

5. Per uscire dalla finestra selezionare RETURN.

| ECG ALARM LIMIT |       |     |      |  |  |
|-----------------|-------|-----|------|--|--|
| > RETURN        | UNITS | LOW | HIGH |  |  |
| HR              | ВРМ   | 50  | 150  |  |  |
|                 |       |     |      |  |  |
|                 |       |     |      |  |  |
|                 |       |     |      |  |  |
|                 |       |     |      |  |  |
|                 |       |     |      |  |  |

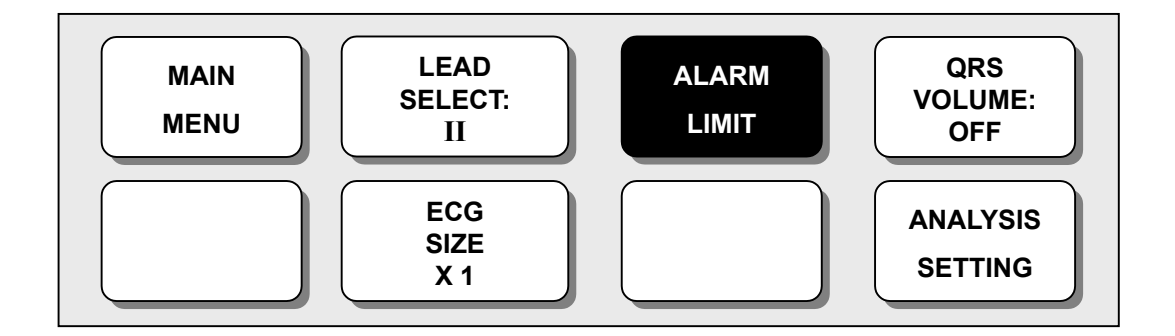

#### **VOLUME QRS**

Muovere la manopola per selezionare un valore del volume tra OFF e 100% e premere. Dopo la selezione, l'utente può uscire dalla finestra.

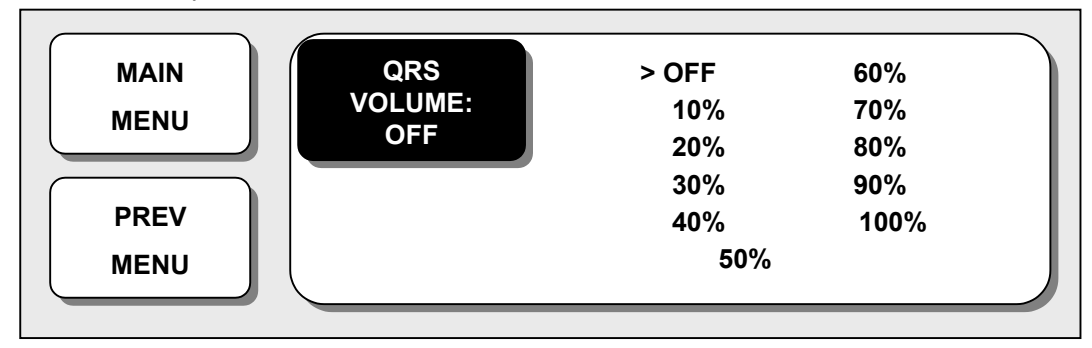

#### **DIMENSIONE ECG**

La dimensione dell'ECG (ECG SIZE) può essere scelta tra X0.5, X1, X2 e X4. Premere la monopola sul valore desiderato del MENU.

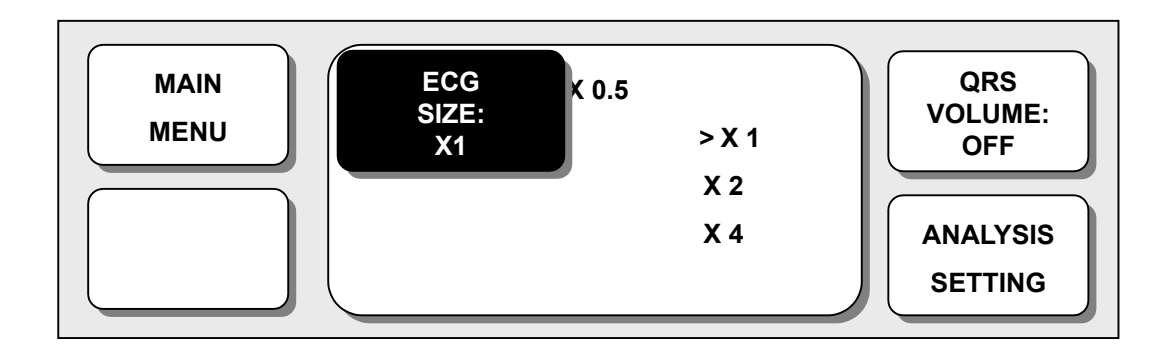

#### **IMPOSTAZIONE ANALISI**

Se si seleziona ANALYSIS SETTING, appaiono tre menù.

ECG FILTER: Si può scegliere tra tre tipi di frequenza per il filtro grafico (WAVE FILTER).

| MONITOR  | 0.5Hz ~ 40Hz |
|----------|--------------|
| MODERATE | 0.5Hz ~ 25Hz |
| MAXIMUM  | 5Hz ~ 25Hz   |

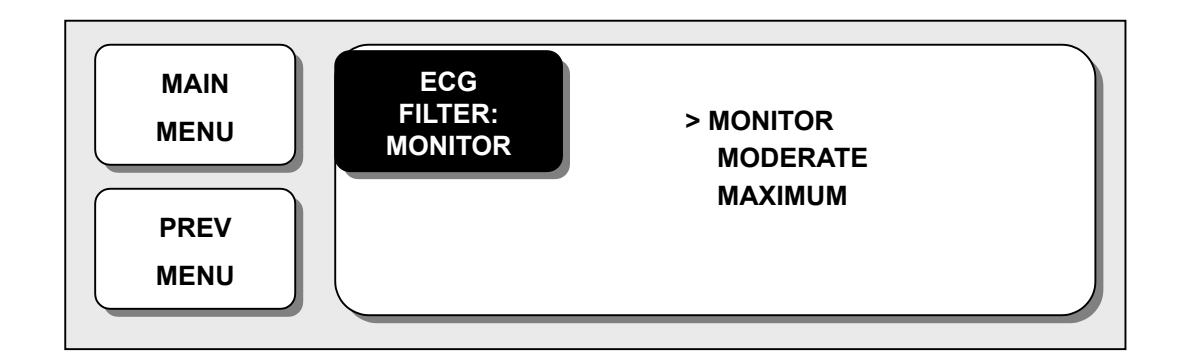

**PACE** : Seleziona ON/OFF ad indicare se il paziente abbia o meno un pace maker.

**ARRHYTH** : Seleziona ON/OFF ad indicare la ricerca di diagnosi (Asys, VTAC/VFIB e VTAC).

# **4.** SpO<sub>2</sub>

## **4.1 INTRODUZIONE**

Effettua la funzione dell'allarme secondo il valore di regolazione che rileva SpO2 in modo di trasmettere i raggi rossi ed infrarossi nel vaso capillare per prendere la pulsazione.

Effettua una calibrazione automatica all'accensione.

Il metodo di misurazione è a saturazione frazionale.

# Posizione del Connettore SpO2 e del Cavo Sonda

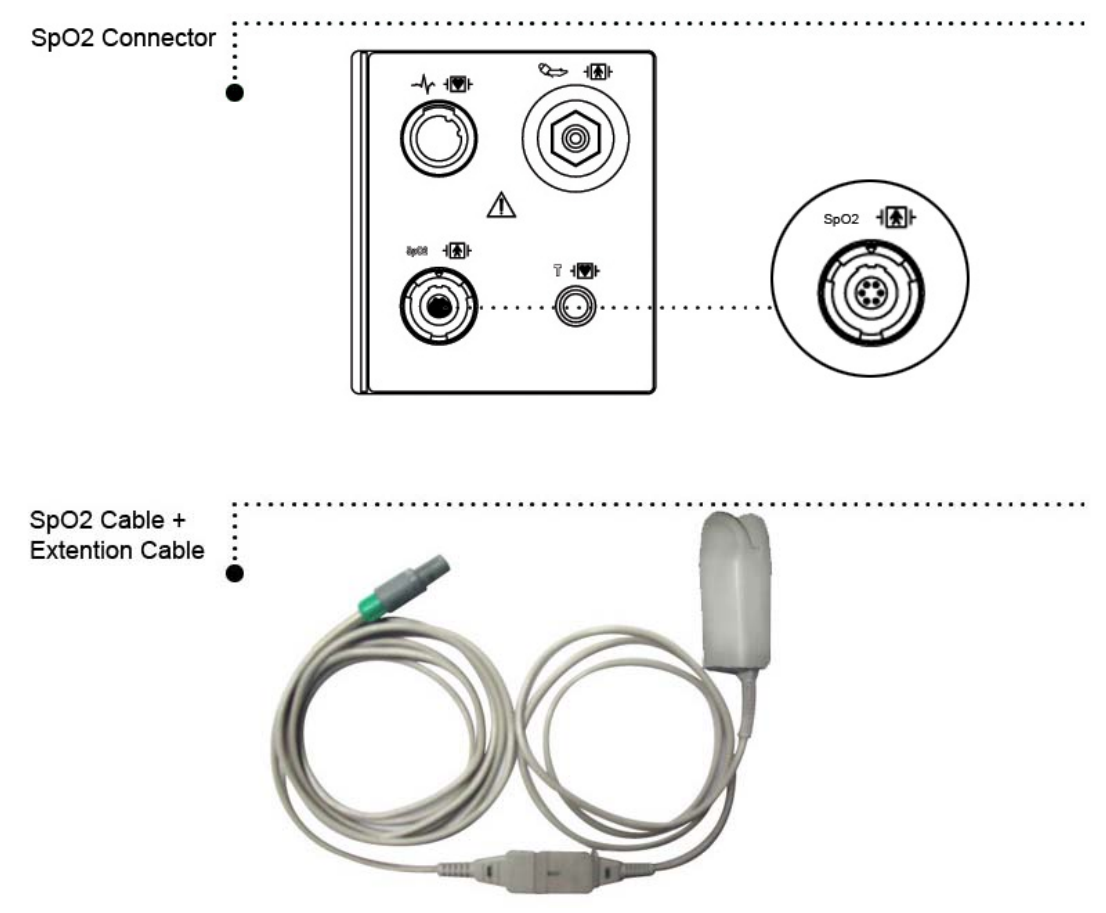

Il tempo massimo di applicazione raccomandato per l'utilizzo della sonda è di 3 giorni. Dopo questo periodo la sonda va rimossa e pulita. Il materiale della sonda per dito è atossico. Effettuiamo test di sicurezza (inclusi gli allarmi) come previsto dalla norma EN 865 B3 Manuale Utente 4.2 Finestra Parametri SpO2

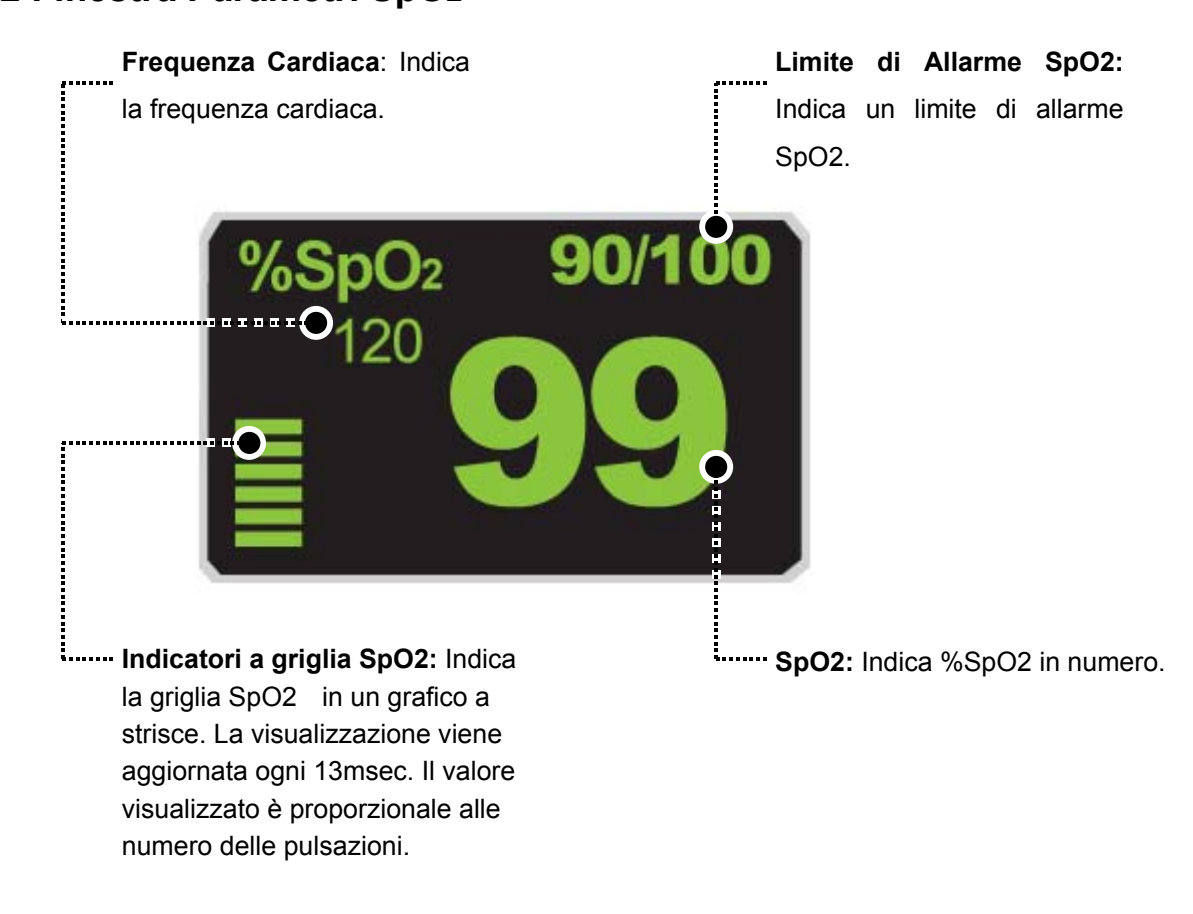

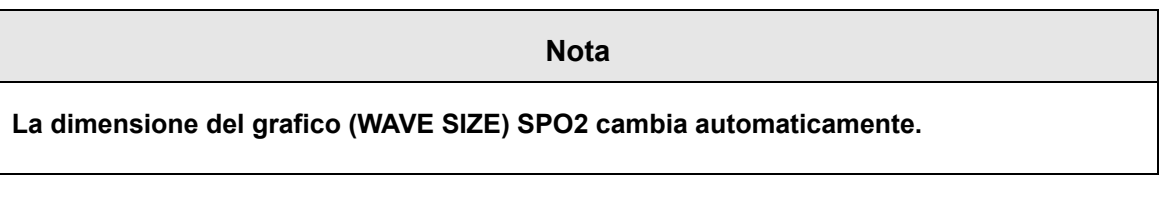

# 4.3 Menù impostazione Parametro SpO2

ALARM LIMIT: Menù nel quale si impostano i limiti di SPO2

RATE VOLUME: Menù nel quale si imposta il volume del battito (RATE VOLUME).

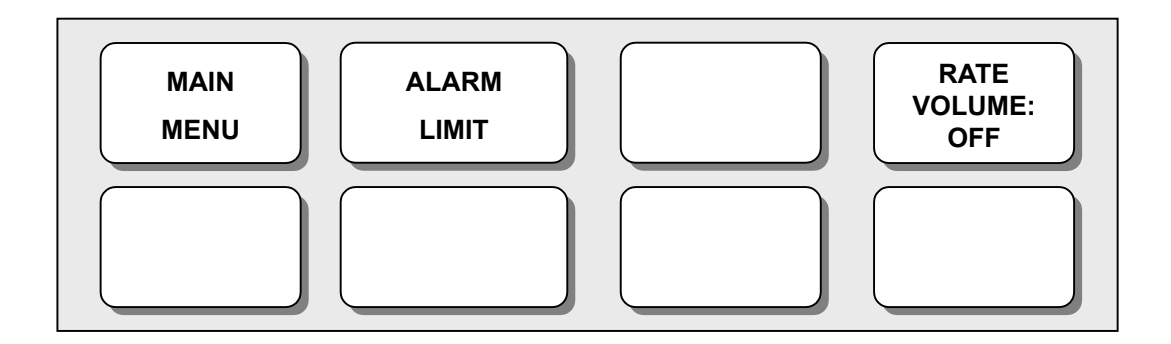

## VOLUME DEL BATTITO (RATE VOLUME)

Move the KEY to select the volume from OFF to 100%.

When the ECG volume rate is set, it turns OFF automatically.

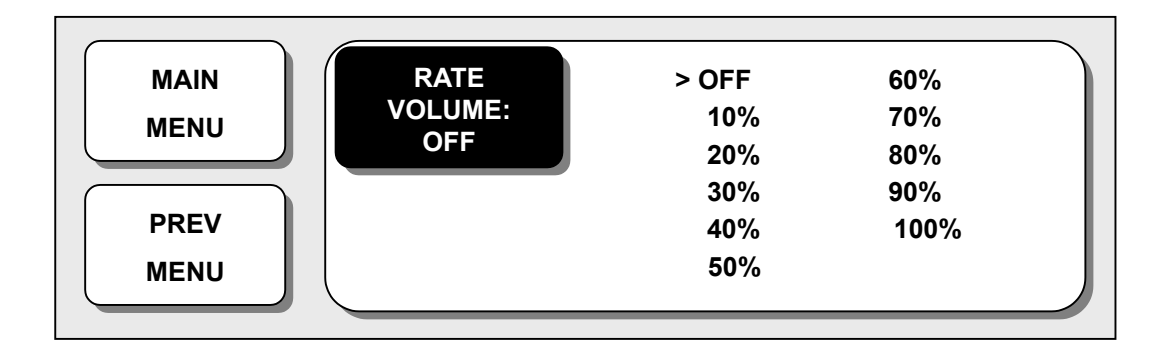

#### LIMITI DI ALLARME (ALARM LIMIT)

1. Muovere il cursore per selezionare RETURN, SPO2 o SPO2-R, e premere.

2. Dopo aver premuto su SPO2, muoversi su LOW e premere.

3. Quando il colore è cambiato, muoversi verso destra o sinistra per selezionare il valore da impostare, e premere.

 Premere su HIGH. Quando il colore è cambiato, muoversi ancora per selezionare il valore scelto, e premere. Muoversi su SPO2 e premere ancora. (Si può procedere anche nell'ordine LOW -> HIGH, per ottenere il medesimo risultato.)

5. Dopo aver premuto su SPO2-R, muoversi su LOW e premere.

6. Quando il colore è cambiato, muoversi verso destra o sinistra per selezionare il valore da impostare, e premere.

7. Premere su HIGH. Quando il colore è cambiato, muoversi ancora per selezionare il valore scelto, e premere. Muoversi su SPO2-R e premere ancora.

8. Per uscire dalla finestra selezionare RETURN.

| UNITS | LOW               | HIGH                        |
|-------|-------------------|-----------------------------|
| %     | 90                | 100                         |
| BPM   | 50                | 150                         |
|       |                   |                             |
|       |                   |                             |
|       |                   |                             |
|       |                   |                             |
|       |                   |                             |
|       | UNITS<br>%<br>BPM | UNITS LOW<br>% 90<br>BPM 50 |

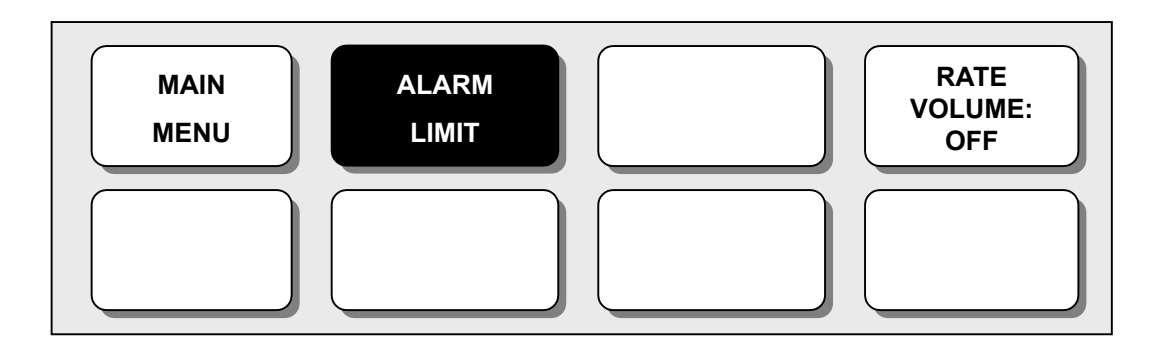

# **5. RESPIRATION**

## **5.1 INTRODUZIONE**

La respirazione attraverso l'elettrodo del cavo II dell'ECG rende la zona della pelle del petto allargata, causando variazioni della resistenza della pelle. Con questa calcola il valore della respirazione al minuto ed effettua la funzione di allarme secondo il valore limite. CONNETTORE DI RESPIRAZIONE E CAVO SONDA

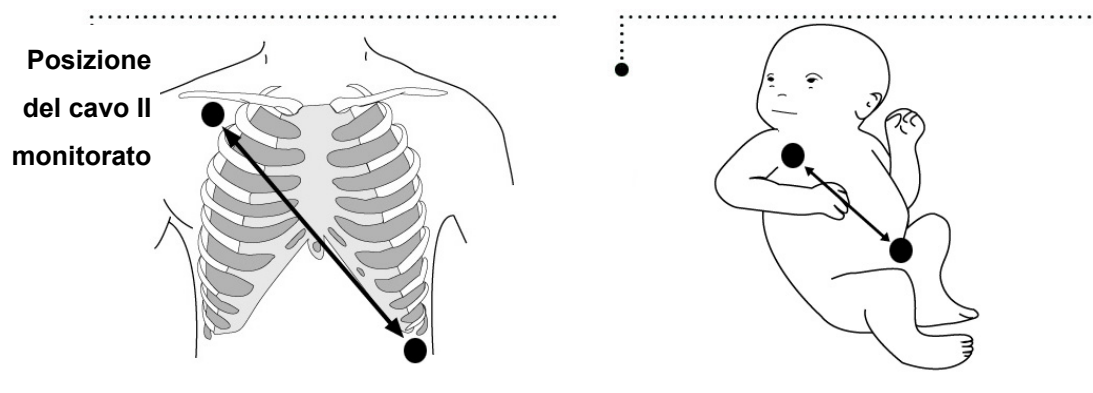

#### Connettore di Respirazione e Cavo Sonda

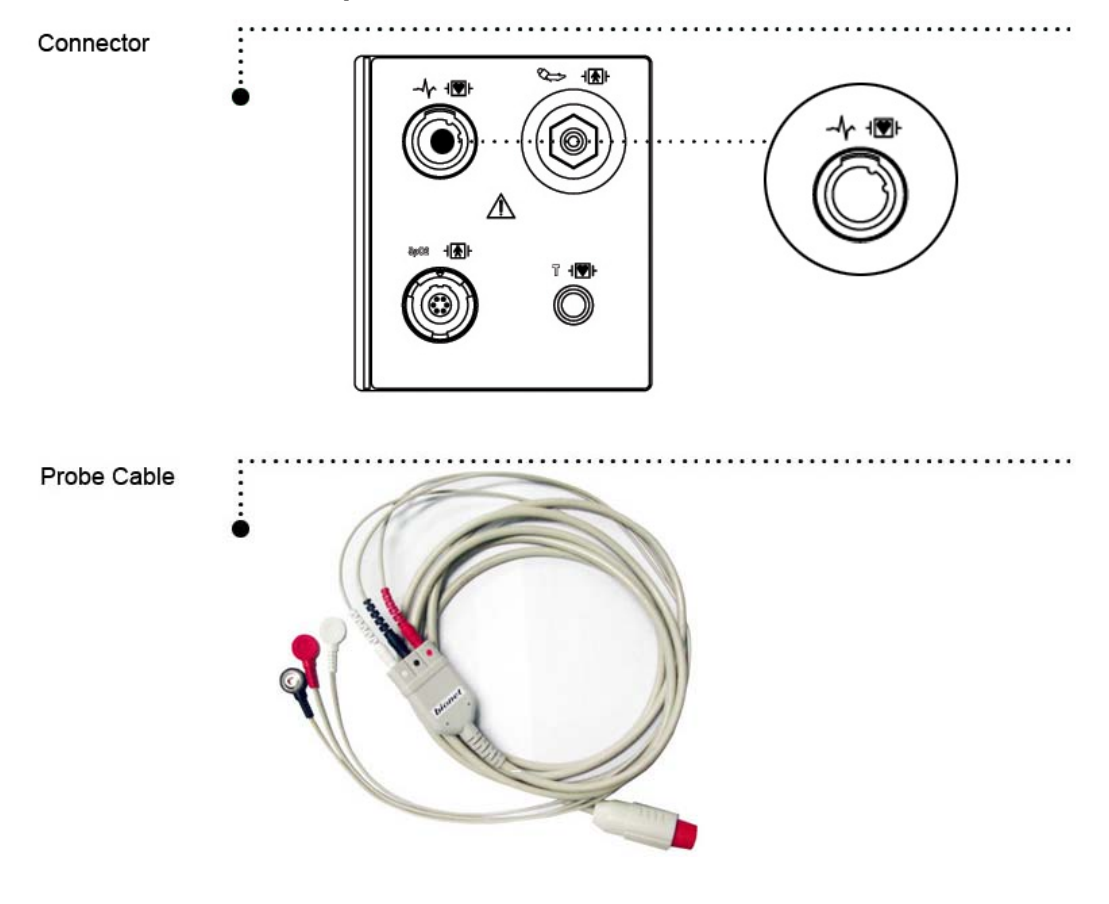

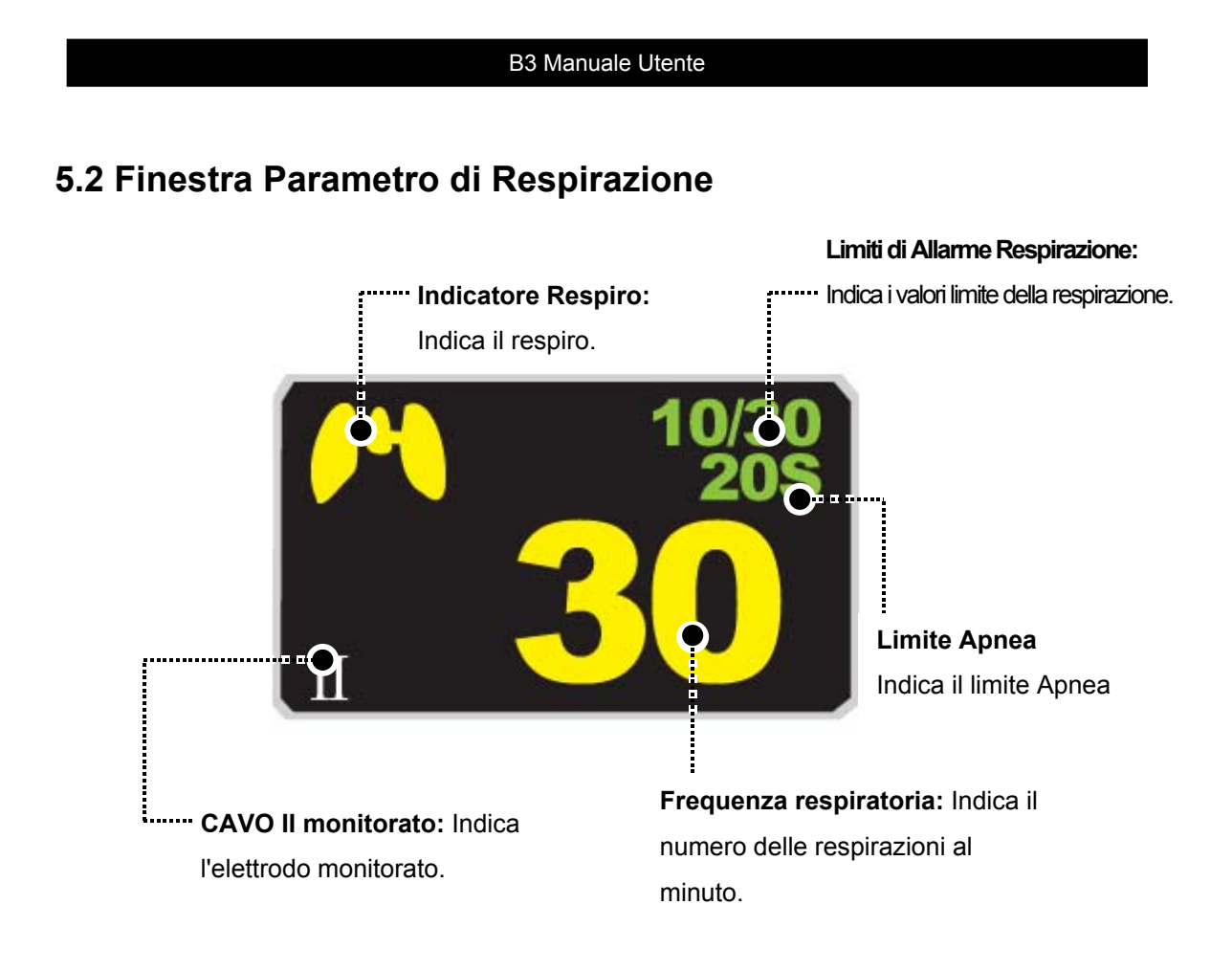

# 5.3 Menu Impostazione Parametro Respirazione

Alarm Limit : Menù per l'impostazione dell'allarme durante il limite di respirazione
Respiration Speed : Menù per impostare il grafico (Wave Display)
Respiration Size : Menù per impostare il grafico (Wave Display)

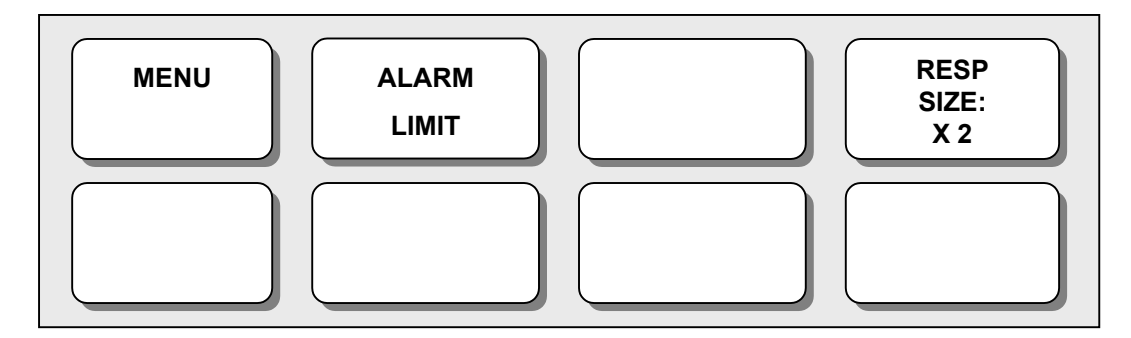

#### **Dimensione grafico Respirazione (Respiration Size)**

L'utente imposta la dimensione dei grafici in formato da X2 a X10. Dopo che la selezione è avvenuta muovendo il cursore, l'utente esce dal menù.

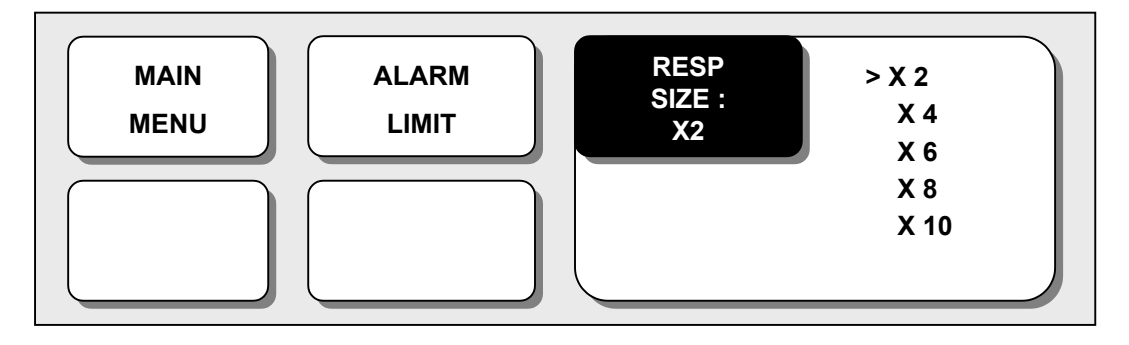

#### Limiti di allarme (ALARM LIMIT)

1. Muovere il cursore per selezionare RETURN, RESP o RESP-A, e premere.

2. Dopo aver premuto su RESP, muoversi su LOW e premere.

3. Quando il colore è cambiato, muoversi verso destra o sinistra per selezionare il valore da impostare, e premere.

4. Premere su HIGH. Quando il colore è cambiato, muoversi ancora per selezionare il valore scelto, e premere. Muoversi su RESP e premere ancora. (Si può procedere anche nell'ordine LOW -> HIGH, per ottenere il medesimo risultato.

5. Dopo aver premuto su RESP-A, muoversi su LOW e premere.

6. Quando il colore è cambiato, muoversi verso destra o sinistra per selezionare il valore da impostare, e premere.

7. Premere su HIGH. Quando il colore è cambiato, muoversi ancora per selezionare il valore scelto, e premere. Muoversi su RESP-A e premere ancora.

8. Per uscire dalla finestra selezionare RETURN.

| RESP ALARM LIMIT |       |     |      |  |
|------------------|-------|-----|------|--|
| >RETURN          | UNITS | LOW | HIGH |  |
| RESP             | BPM   | 10  | 30   |  |
| RESP-A           | SEC   | 0   | 20   |  |
|                  |       |     |      |  |
|                  |       |     |      |  |
|                  |       |     |      |  |
|                  |       |     |      |  |
|                  |       |     |      |  |
|                  |       |     |      |  |

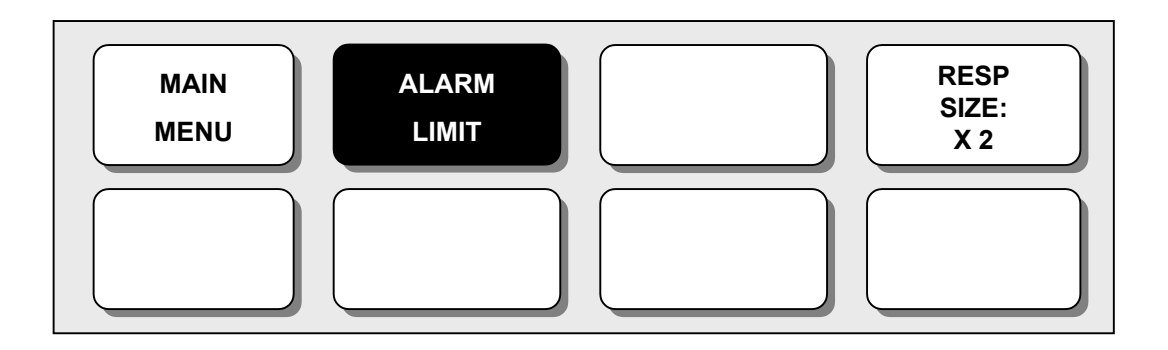

# 6. NIBP

## **6.1 INTRODUZIONE**

La misura della pressione sanguigna noninvasiva usa il metodo di misurazione oscillometrico. Questa funzione serve a misurare il minimo, il massimo e la media della pressione sanguigna, utilizzando la pressione dell'aria.

#### Posizione del Connettore NIBP e del Bracciale

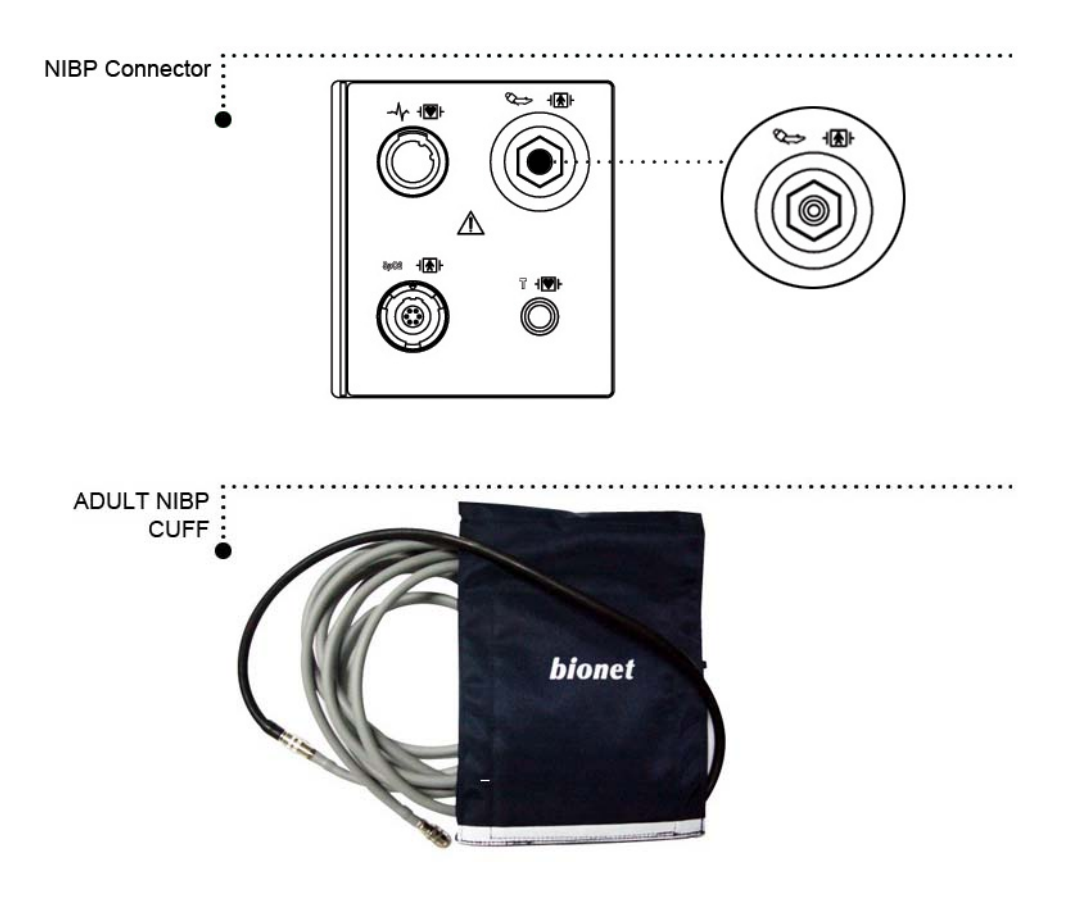

#### Nota

Poiché il valore del NIBP può variare a seconda dell'età e del sesso del paziente, bisogna impostare i dati appropriati nel menù parametro (Parameter Menu) prima della misurazione-

# 6.2 Finestra Parametro NIBP

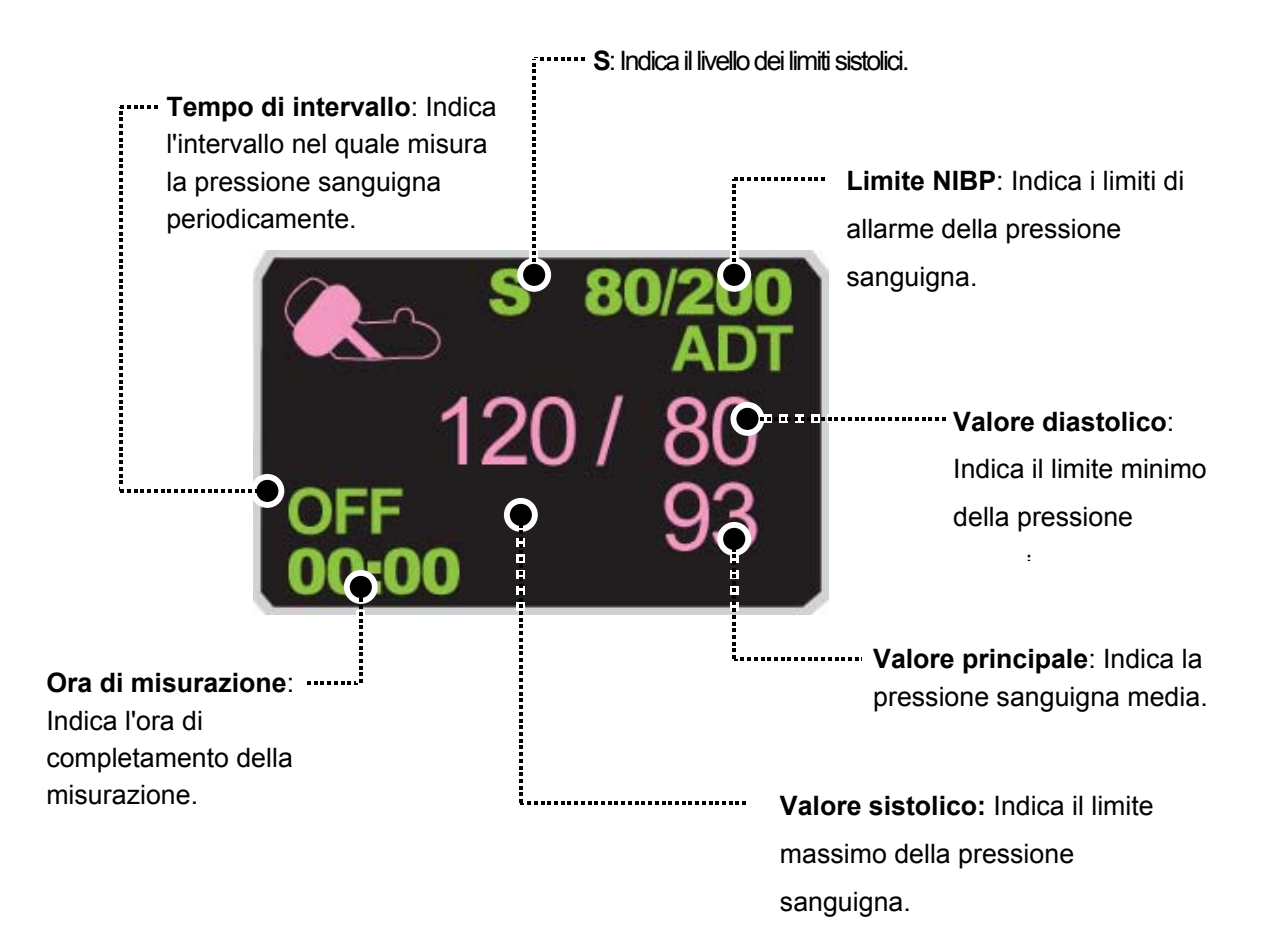

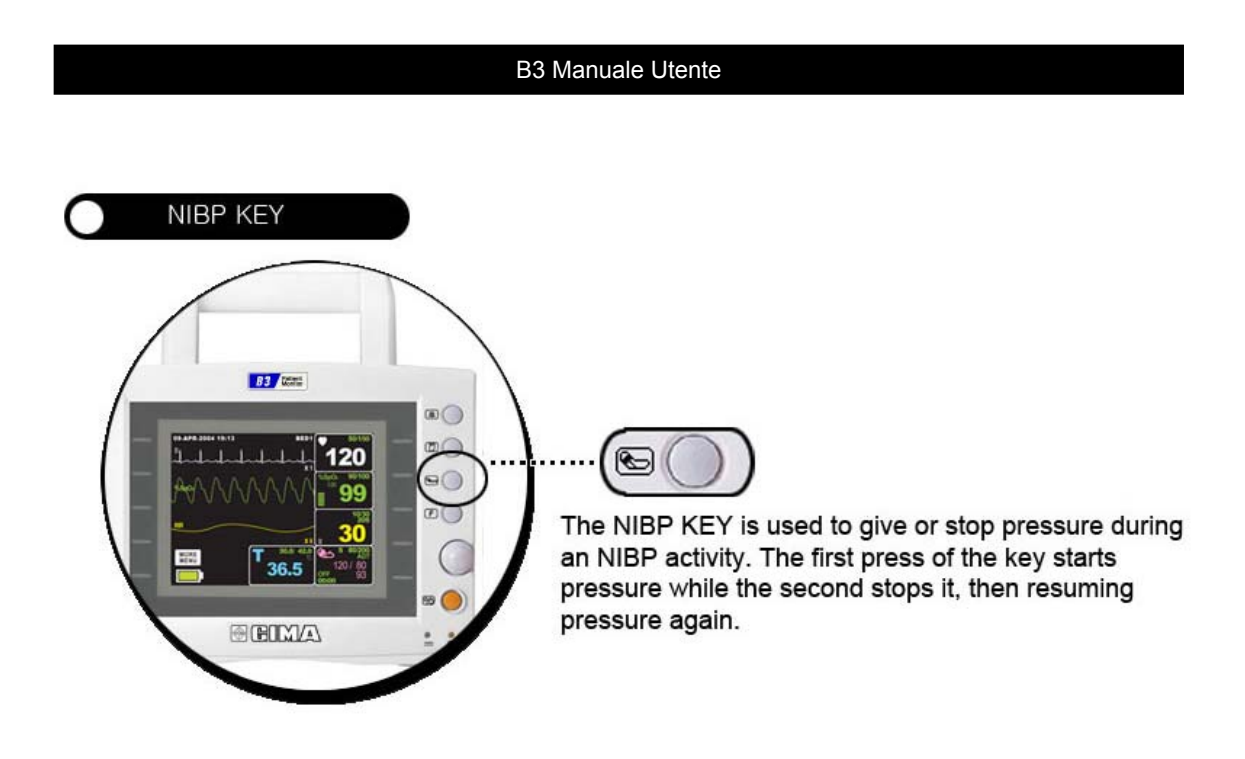

#### PULSANTE NIBP

Il pulsante NIBP serve a dare pressione o fermarla durante l'attività NIBP. Il primo azionamento del pulsante fa partire la pressione mentre il secondo la ferma, quindi riprende ancora la pressione.

#### SPEGNIMENTO

Se viene a mancare tensione quando il bracciale è in pressione, l'aria ne fuoriesce automaticamente.

# 6.3 Menu Impostazione Parametro NIBP

ALARM LIMIT: Menù per impostare il limite dell'allarme.

CUFF SIZE: Menù per selezionare la dimensione del bracciale.

INTERVAL: Menù per selezionare gli intervalli della pressione sanguigna.

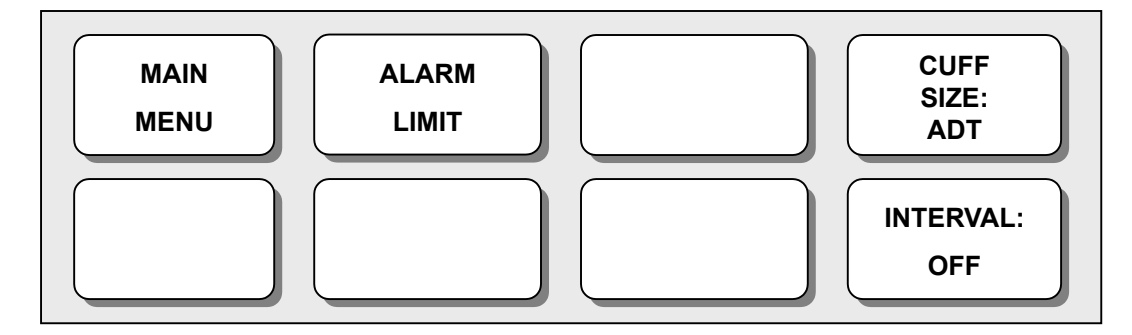

#### Limiti di Allarme (ALARM LIMIT)

1. Muovere il cursore per selezionare RETURN, NIBP-S, NIBP-M, o NIBPD, e premere.

2. Premere su NIBP-S, muoversi su LOW e premere ancora. (Si può procedere nell'ordine LOW -

> HIGH o viceversa, per ottenere il medesimo risultato.)

3. Quando il colore è cambiato, muoversi verso destra o sinistra per selezionare il valore da impostare, e premere.

4. Premere su HIGH. Quando il colore è cambiato, muoversi verso destra per selezionare il valore scelto, e premere.

5. Impostare o cambiare i valori di NIBP-M, e NIBPD nel medesimo modo.

6. Per uscire dalla finestra selezionare RETURN.

| NIBP ALARM LIMIT |                                      |                                                   |  |  |
|------------------|--------------------------------------|---------------------------------------------------|--|--|
| UNITS            | LOW                                  | HIGH                                              |  |  |
| mmHg             | 80                                   | 200                                               |  |  |
| mmHg             | 40                                   | 140                                               |  |  |
| mmHg             | 20                                   | 120                                               |  |  |
|                  |                                      |                                                   |  |  |
|                  |                                      |                                                   |  |  |
|                  |                                      |                                                   |  |  |
|                  | AIT<br>UNITS<br>mmHg<br>mmHg<br>mmHg | AIT<br>UNITS LOW<br>mmHg 80<br>mmHg 40<br>mmHg 20 |  |  |

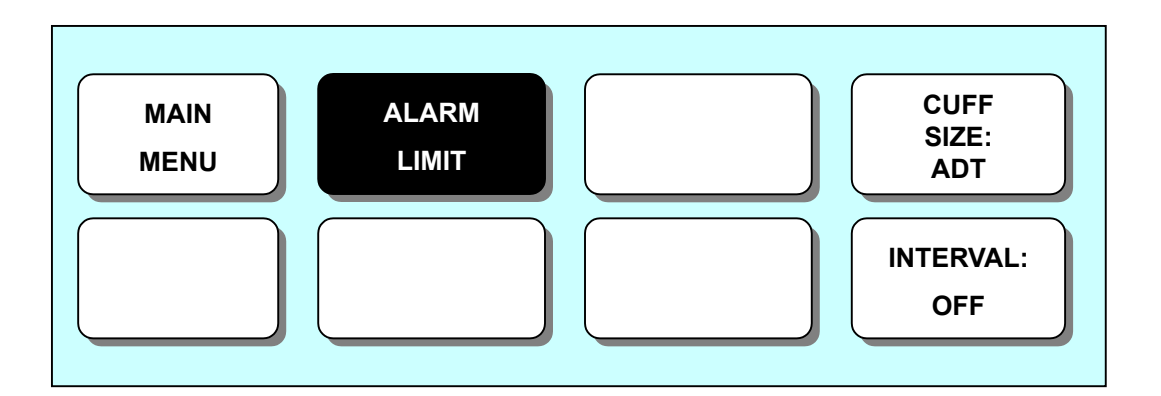

#### **Dimensione Bracciale (CUFF SIZE)**

L'utente può scegliere un bracciale tra ADULT (adulto) and NEONATAL (neonato).

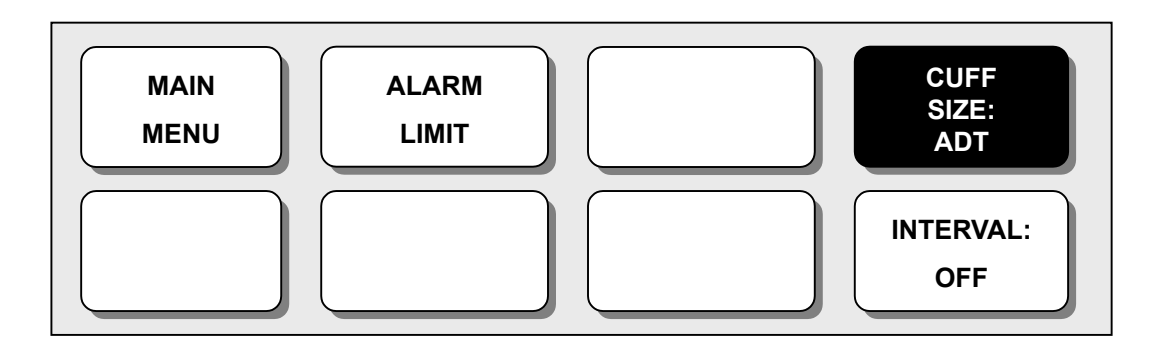

#### Tempo di Intervallo (INTERVAL TIME)

Questo menù è utilizzato per selezionare gli intervalli per la misurazione della pressione sanguigna usando il bracciale.

Muovere il cursore per selezionare l'intervallo tra 1 minuto e 8 ore.

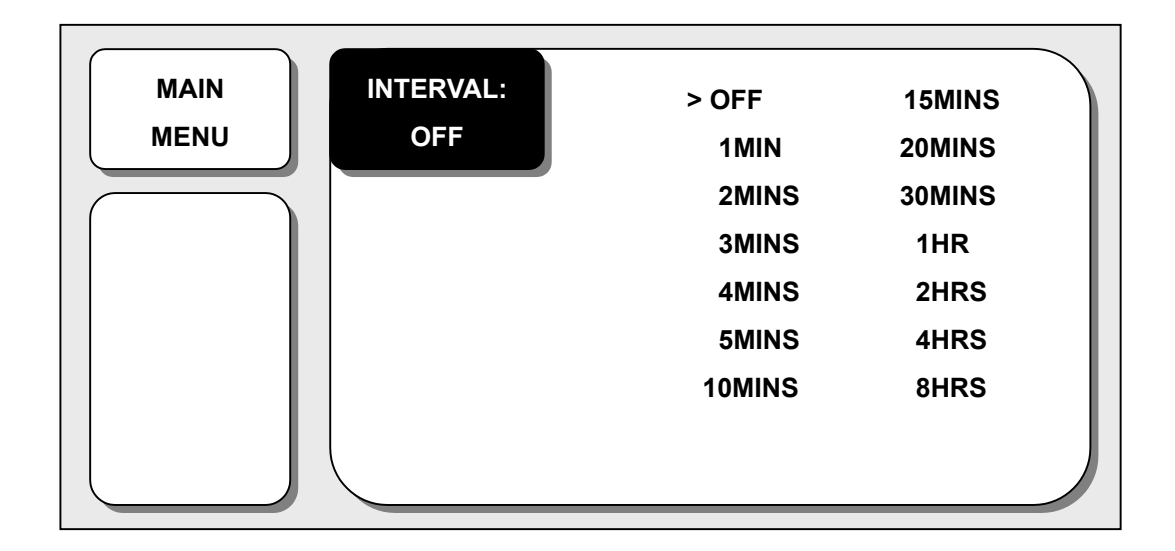

# 7. TEMPERATURA

## 7.1 Introduzione

Questa funzione serve ad indicare i cambiamenti della resistenza generati dalle variazioni di resistenza. La funzione implica il processo di trasferimento delle variazioni in segnali elettrici.

# Connector Connector

Nota Posizionare saldamente la sonda di temperatura a contatto del paziente. Collegare il connettore del cavo al Monitor.

| a de la companya de la companya de la companya de la companya de la companya de la companya de la companya de l | P2 Manuala Litanta |
|----------------------------------------------------------------------------------------------------|--------------------|
|                                                                                                    | Do Manuale Olenie  |
|                                                                                                    |                    |
|                                                                                                    |                    |

# 7.2 Finestra Parametro Temperatura

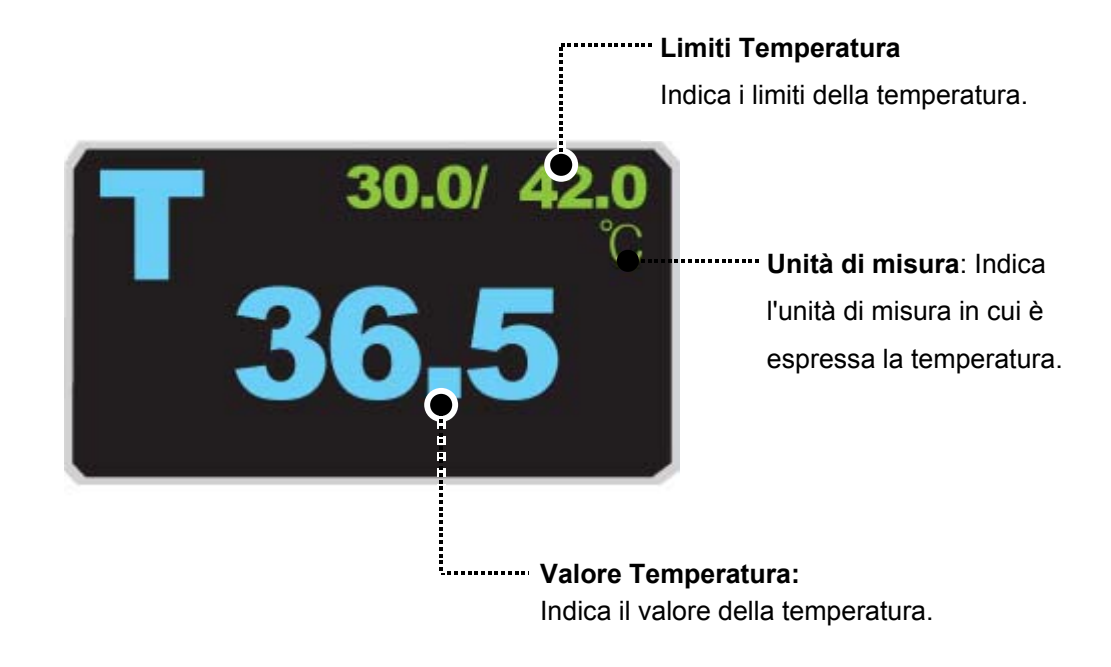

## Viene effettuata una calibrazione automatica all'accensione.

| Nota                                                                                                    |
|----------------------------------------------------------------------------------------------------|
| Il tempo di misurazione minimo richiesto per ottenere una lettura accurata in un punto specifico del corpo è di almeno 3 minuti. |

# 7.3 Menù di Impostazione Parametro Temperatura

#### Limiti di Allarme (ALARM LIMIT)

1. Muovere il cursore per selezionare RETURN o TEMP, e premere.

2. Dopo aver premuto su TEMP, muoversi su LOW e premere.

3. Quando il colore è cambiato, muoversi verso destra o sinistra per selezionare il valore da impostare, e premere.

4. Premere su HIGH. Quando il colore è cambiato, muoversi ancora per selezionare il valore scelto, e premere. (Si può procedere anche nell'ordine LOW -> HIGH, per ottenere il medesimo risultato.)

5. Per uscire dalla finestra selezionare RETURN.

| TEMPERATURE ALARM LIMIT |       |      |      |  |
|-------------------------|-------|------|------|--|
| > RETURN                | UNITS | LOW  | HIGH |  |
| ТЕМР                    |       | 30.0 | 42.0 |  |

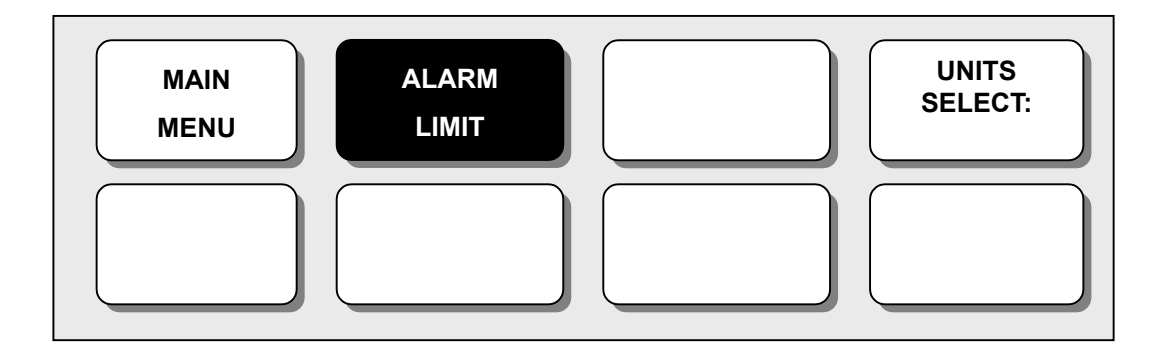

#### Selezione Unità di Misura

L'utente può scegliere in questo menù l'unità di misura per la temperatura tra gradi Celsius e Fahrenheit.

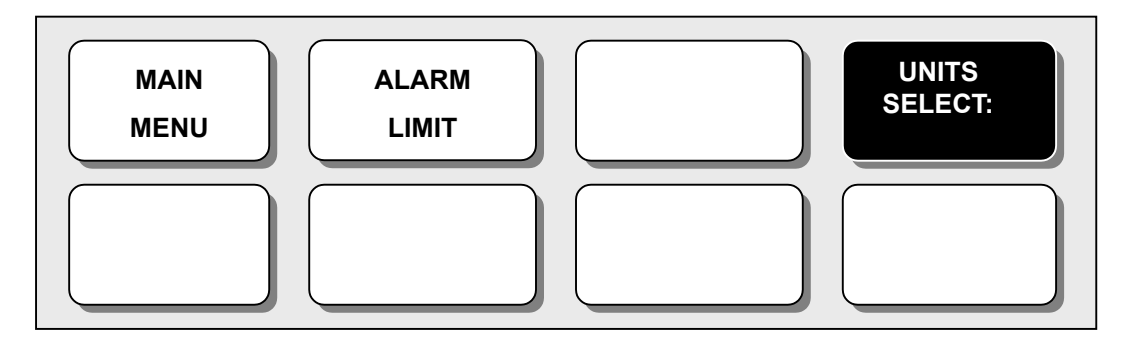

# 8. STAMPA

# 8.1 Stampa

## Stampante e Carta Termica

La stampante per stampare i dati su carta termica è disponibile come optional. Misura del rullo di carta termica: larghezza 580mm x 380mm di diametro. Si può usare una qualsiasi carta termica con queste misure.

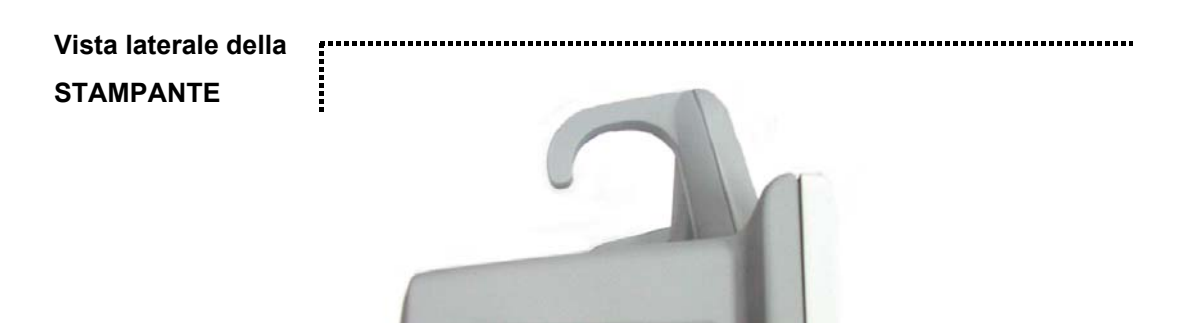

| B3 Manuale Utente |
|-------------------|
|                   |

8.2 Menu Funzione ed Impostazione

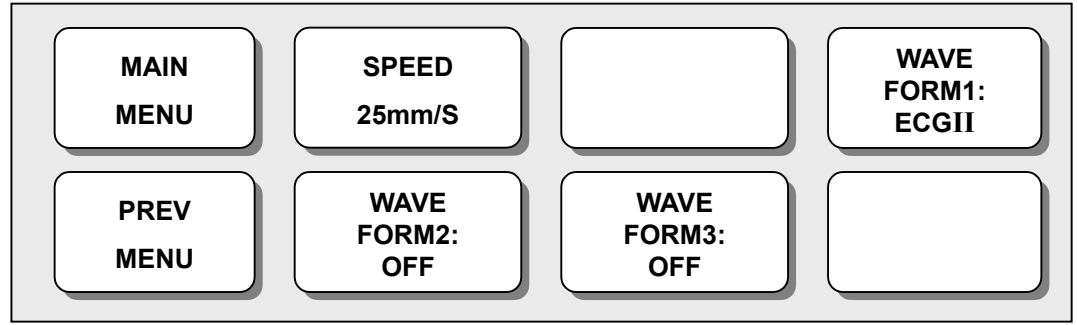

- 1. Premere il pulsante STAMPANTE per la stampa continua.
- 2. Selezionare la velocità di stampa (25mm/sec o 50mm/sec)
- 3. Si può effettuare un test di stampa dal menù SELF TEST.
- 4. Impostare l'allarme stampante dal menù MORE per attivare l'allarme durante la stampa.

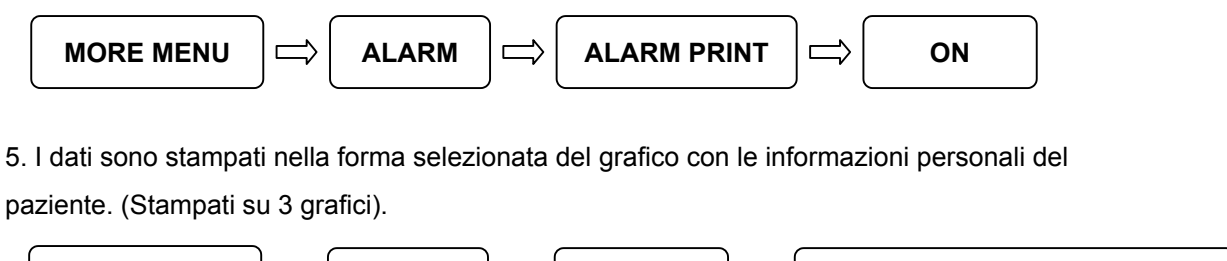

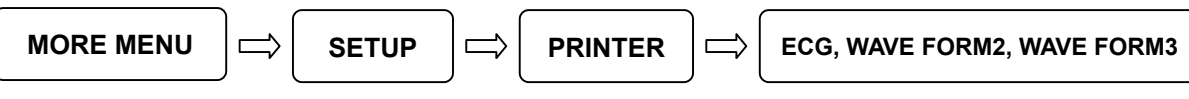

# 8.3 Sostituzione Carta

Aprire lo sportello della stampante.

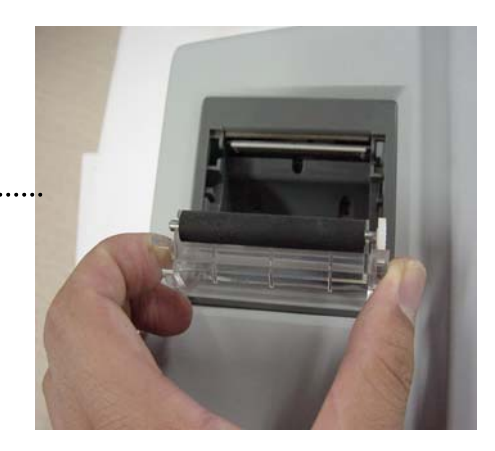

2

Inserire il rullo di carta fornito con l'apparecchiatura nella stampante. Sistemare il rullo in modo che la carta stampata possa uscire verso l'alto.

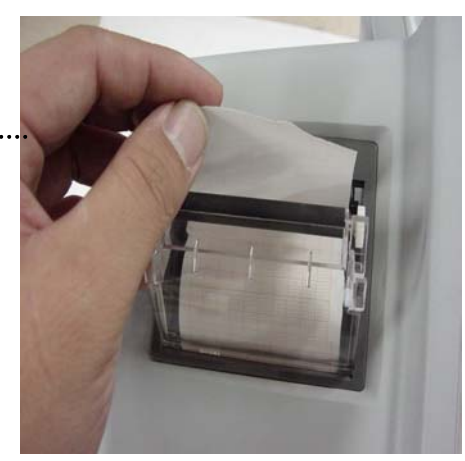

3

Chiudere lo sportello della stampante premendo perchè si chiuda adeguatamente. Se non lo si chiude bene possono verificarsi errori nella stampa o la stampa stessa potrebbe non avere successo.

.....

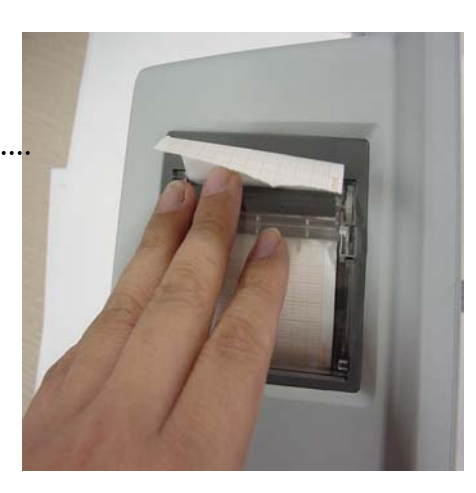

# 9. LISTA MESSAGGI

| Parametro        | Messaggio                                                                                                    | Spiegazione                                                                                                    |
|------------------|----------------------------------------------------------------------------------------------------|----------------------------------------------------------------------------------------------------|
| ECG              | LEAD FAULT                                                                                                    | Il cavo non è adeguatamente connesso.                                                                                                    |
| SpO <sub>2</sub> | NO FINGER<br>LEAD FAULT                                                                                               | Il dito del paziente è fuori dalla sonda.<br>Il cavo non è adeguatamente connesso.                                                                                                    |
| RESP             | LEAD FAULT<br>APNEA                                                                                                   | Il cavo non è adeguatamente connesso.<br>L' APNEA aziona l'allarme.                                                                                                    |
| NIBP             | INFLATION FAILURE CHECK<br>CUFF<br>OVER PRESSURE<br>DEFLATION FAILURE<br>OVER TIME CUFF PRESSURE<br>MEASUREMENT ERROR | Il tubo flessibile del bracciale non è adeguatamente<br>connesso.<br>La pressione del bracciale è eccessiva.<br>Il bracciale è piegato, impedisce la deflazione.<br>Il tempo di misurazione eccede il livello impostato.<br>Errore di misurazione, segnale saturo. |
| TEMP             | LEAD FAULT                                                                                                    | Il cavo non è adeguatamente connesso.                                                                                                    |
| ALARM            | ALARM VOL.OFF<br>SILENCED<br>ALARM PAUSE 5MIN                                                                         | Il volume dell'allarme è spento.<br>Il pulsante Allarme è stato premuto una volta.<br>Il pulsante Allarme è stato premuto due volte.                                                                                                    |
| TREND            | NO PATIENT DATA                                                                                                    | Non sono stati inseriti i dati del paziente.                                                                                                    |
| PRINT            | NO PAPER                                                                                                    | Non c'è carta nella stampante.                                                                                                    |
| SETUP            | BATTERY LOW                                                                                                    | Le batterie sono scariche. Bisogna ricaricarle.                                                                                                    |

# **10. IMPOSTAZIONI DI FABBRICA**

# 1. Adult-ICU Mode

#### Alarm level

|                        | High | Medium | Low | Message |
|------------------------|------|--------|-----|---------|
| Asystole               | 0    |        |     |         |
| Vfib/VTac              | 0    |        |     |         |
| V Tach                 | 0    |        |     |         |
| HR                     |      | 0      |     |         |
| NIBP                   |      | 0      |     |         |
| SpO <sub>2</sub>       |      |        | 0   |         |
| SpO <sub>2</sub> -Rate |      |        |     | 0       |
| RR                     |      |        |     | 0       |
| RR-Apnea               |      |        |     | 0       |
| T(°C)                  |      |        |     | 0       |

#### **Parameter Limits**

|                                    | Low       | High       |
|------------------------------------|-----------|------------|
| HR                                 | 50        | 150        |
| NIBP-S                             | 80        | 200        |
| NIBP-M                             | 40        | 140        |
| NIBP-D                             | 20        | 120        |
| SpO <sub>2</sub>                   | 90        | 100        |
| SpO <sub>2</sub> -Rate             | 50        | 150        |
| RR(RESP)                           | 10        | 30         |
| RR-Apnea                           | 0         | 20         |
| T( <sup>°</sup> C/ <sup>°</sup> F) | 30.0/42.0 | 86.0/107.6 |

# Display

| Patient Age                | Adult      |
|----------------------------|------------|
| Color format               | Color      |
| Primary ECG                | п          |
| Arrhythemia                | Off        |
| Detect Pace                | Off        |
| Print Waveform2            | Off        |
| Print Waveform3            | Off        |
| Alarm Print                | On         |
| NIBP Auto                  | Off        |
| NIBP Cuff Size             | Adult      |
| RR(RESP) Lead              | п          |
| Alarm Volume               | 50%        |
| QRS Volume                 | Off        |
| Pulse Volume               | Off        |
| ECG Lead Fault             | Low Alarm  |
| SpO <sub>2</sub> Probe Off | Low Alarm  |
| Units for Height           | cm         |
| Units for Weight           | kg         |
| Temperature Units          | °C         |
| NIBP Limit Type            | Systolic   |
| ECG Filter                 | Monitoring |

# 2. Neonate-ICU Mode

## Alarm level

|                        | High | Medium | Low | Message |
|------------------------|------|--------|-----|---------|
| Asystole               | 0    |        |     |         |
| Vfib/VTac              | 0    |        |     |         |
| V Tach                 | 0    |        |     |         |
| HR                     |      | 0      |     |         |
| NIBP                   |      | 0      |     |         |
| SpO <sub>2</sub>       |      |        | 0   |         |
| SpO <sub>2</sub> -Rate |      |        |     | 0       |
| RR                     |      |        |     | 0       |
| RR-Apnea               |      |        |     | 0       |
| T( °C)                 |      |        |     | 0       |

## **Parameter Limits**

|                                    | Low       | High       |
|------------------------------------|-----------|------------|
| HR                                 | 90        | 200        |
| NIBP-S                             | 40        | 100        |
| NIBP-M                             | 30        | 70         |
| NIBP-D                             | 20        | 60         |
| SpO <sub>2</sub>                   | 88        | 100        |
| SpO <sub>2</sub> -Rate             | 90        | 200        |
| RR(RESP)                           | 15        | 100        |
| RR-Apnea                           | 0         | 15         |
| T( <sup>°</sup> C/ <sup>°</sup> F) | 30.0/42.0 | 86.0/107.6 |

# Display

| Patient Age                | 0~2 years  |
|----------------------------|------------|
| Color format               | COLOR      |
| Primary ECG                | П          |
| Arrhythemia                | Off        |
| Detect Pace                | Off        |
| Print Waveform2            | Off        |
| Print Waveform3            | Off        |
| Alarm Print                | On         |
| NIBP Auto                  | Off        |
| NIBP Cuff Size             | Neonate    |
| RR(RESP) Lead              | П          |
| Alarm Volume               | 50%        |
| QRS Volume                 | Off        |
| Pulse Volume               | Off        |
| ECG Lead Fault             | Low Alarm  |
| SpO <sub>2</sub> Probe Off | Low Alarm  |
| Units for Height           | ст         |
| Units for Weight           | kg         |
| Temperature Units          | ° C        |
| NIBP Limit Type            | Systolic   |
| ECG Filter                 | Monitoring |

# **11. CARATTERISTICHE TECNICHE**

#### Facilità d'uso

- Funzionamento a batteria
- Registratore integrato della striscia di carta Optional
- · Possibilità di montaggio su supporti a rullo al fianco del letto

#### Personalizzazione

- Trend tabulari e grafici
- Opzioni di alimentazione selezionabili
- · Compatibilità con sensori SpO2 Nellcor riutilizzabili ed usa e getta

#### **Caratteristiche Speciali**

- Ingresso diretto DC per necessità di trasporto
- Interfaccia di esportazione dati LAN
- Disponibilità dell'allarme chiamata infermiera

#### Specifiche Ambientali del Monitor

- Temperatura di Utilizzo: da 0°C a 50°C (da 32°F a 122°F)
- Temperatura di Conservazione: da 20°C a 60°C (da 4°F a 140°F)
- Umidità di Utilizzo e Conservazione: dal 5% al 95% RH, senza condensa
- Altitudine di Utilizzo: da 0 a 3,048 m (da 0 a 10,000 ft.)

#### Alimentazione

• 18 VDC, 2.5 A max , Adattatore

#### Specifiche delle Prestazioni del Monitor

- Display:
- LCD 5.7" a colori
- Indicatori
- Fino a 3 grafici (ECG, SpO2, Respirazione)
- Diverse categorie di allarmi (3 livelli di priorità)

- Allarme visuale
- Tono della frequenza cardiaca
- Stato batterie
- LED alimentazione esterna
- Interfacce
- Connettore ingresso DC: da 10 a 16 V DC, 3A max.
- Uscita Sincronizzazione defibrillatore
- Livello Segnale: da 0 a 5 V pulsazioni
- Larghezza delle pulsazioni: 100 ± 10 ms
- Ritardo dal picco dell'onda R all'inizio della pulsazione: 35 ms, massimo
- Corrente di corto circuito: 15 mA
- Ampiezza minima richiesta dell'onda R: 0.5 V
- Uscita digitale RS-232 per il trasferimento dei dati ad un computer esterno
- Chiamata infermiere
- Batterie (standard)
- Batterie interne: sealed lead-acid
- Indicatore stato batterie
- Tempo di utilizzo: 2.5 ore (con batterie completamente caricate)
- Stampante termica (Optional)
- Velocità: 25 ,50 mm/sec
- Larghezza carta: 58 mm

#### Trend Grafici e Tabulari

- Trend Tabulari
- Quantità di memoria: 24 ore
- Intervallo dati: 1 minuto
- Intervallo Display: 1MIN, 5, 15, 30, 1H
- Formato Tabulare: una tavola per tutte le variabili
- Trend Grafici
- Periodo Display: 30MIN, 60, 90, 3H, 6, 12

#### Specifiche delle Prestazioni di SpO2

- Scala della percentuale di saturazione: dallo 0% al 100%
- Scala della frequenza cardiaca: da 30 a 300 bpm
- Precisione di SpO2: dal 70% al 100% ± 2 unità, dallo 0% al 69% non specificata

• Precisione della frequenza cardiaca: ± 3 bpm

#### Specifiche delle Prestazioni di NIBP

- Tecnica: oscillometrica
- Modalità di misurazione:
- Manuale: Singola misurazione
- Automatica: Ad intervalli automatici di 1MIN,2,3,4,5,10,15,20,30, 1H,2,4,8
- Display pressione bracciale: da 30 a 300 mmHg
- Scala di misurazione della pressione sanguigna:
- Sistolica: da 60 a 250 mmHg
- Pressione arteriosa principale: da 45 a 235 mmHg
- Diastolica: da 40 a 220 mmHg
- Scala della frequenza cardiaca: da 40 a 200 bpm

#### Specifiche delle Prestazioni dell'ECG

- · Cavi: 3 cavi
- Scala della frequenza cardiaca: da 30 a 300 bpm
- Precisione della frequenza cardiaca: ± 3 bpm
- Larghezza di banda: da 0.5 Hz a 40 Hz
- Velocità del Display: 25 mm/sec
- Dimensione dell'ECG (Sensibilità): 0.5, 1, 2, 4 mV/cm
- · Inizio ricerca con indicatore a display
- Modalità di ricerca pacemaker: Indicatore sul grafico a display, selezionabile dall'utente
- Impedenza differenziale dell'ingresso: > 5 Mohm
- Rapporto di disturbo in modalità comune: > 90 dB a 50 o 60 Hz
- Scala dinamica di ingresso: ± 5 mVAC, ± 300 mVDC
- Scarica del defibrillatore: <5 s
- Tempo di recupero del defibrillatore: < 8 s

#### Specifiche delle Prestazioni della Respirazione

- Scala: da 5 a 120 respiri/min
- Precisione: ± 3 respiri/min
- Velocità del Display: 25mm/sec

#### Specifiche delle Prestazioni della Temperatura

- Scala: da 15°C a 45°C (da 59°F a 113°F)
- Precisione: da 25°C a 45°C ± 0.2°C, da 15 °C a 24°C ± 0.3°C
- Compatibile con le Sonde Temperatura YSI Serie 400

#### Accessori inclusi:

- Cavo paziente a 3 fili 1 unità
- elettrodi 10 unità
- tubo NIBP, lungo 3 m 1 unità
- Bracciale adulto, 25-35 cm, riutilizzabile 1 unità
- Cavo estendibile sensore SpO2 (2 m) 1 unità
- sensore SpO2, riutilizzabile 1 unità
- Adattatore DC, 18VDC, 2.5A 1 unità
- Sonda temperatura a contatto pelle, riutilizzabile (OPTIONAL)
- Rulli di carta. (OPTIONAL)
- Cavo paziente a 5 fili (OPTIONAL)
#### **B3 Manuale Utente**

# Garanzia

Ci congratuliamo con Voi per aver acquistato un nostro prodotto.

Questo prodotto risponde ai criteri più esigenti di selezione dei materiali di qualità di fabbricazione e di controllo finale. La garanzia è valida per il tempo di 12 mesi dalla data di fornitura GIMA. Durante il periodo di validità della garanzia si provvederà alla riparazione e/o sostituzione gratuita di tutte le parti difettose per cause di fabbricazione ben accertate, con esclusione delle spese di mano d'opera, trasferta, spese di trasporto, di imballaggio, ecc. Sono quindi esclusi dalla garanzia i componenti soggetti ad usura come le parti in caucciù o PVC, sonde doppler, sensori SpO2, lampadine, batterie, elettrodi, manipoli, guarnizioni, resistenze ed altri ancora. Nessun risarcimento potrà essere richiesto per il fermo dell'apparecchiatura. Inoltre la sostituzione o riparazione effettuata durante il periodo della garanzia non hanno l'effetto di prolungare la durata della garanzia.

# ⚠

La garanzia non è valida in caso di: riparazione effettuata da personale non autorizzato o con pezzi di ricambio non omologati da GIMA, avarie o vizi causati da negligenza, botte, uso anormale dell'apparecchio o errori di installazione.

La garanzia decade se il numero di matricola risulti asportato, cancellato o alterato. I prodotti ritenuti difettosi devono essere resi solo e soltanto al rivenditore presso il quale è avvenuto l'acquisto. Spedizioni a noi inviate direttamente verranno respinte.

## Costruttore: Bionet Co., Ltd

## Distributore:

#### GIMA SPA

VIA MONZA, 102 – 20060 GESSATE (MI) ITALY Tel : ++39 02 953854209 Fax : ++39 02 95380056 E-mail : gima@gimaitaly.com